#### Felhasználói útmutató

# InsideBusiness Payments

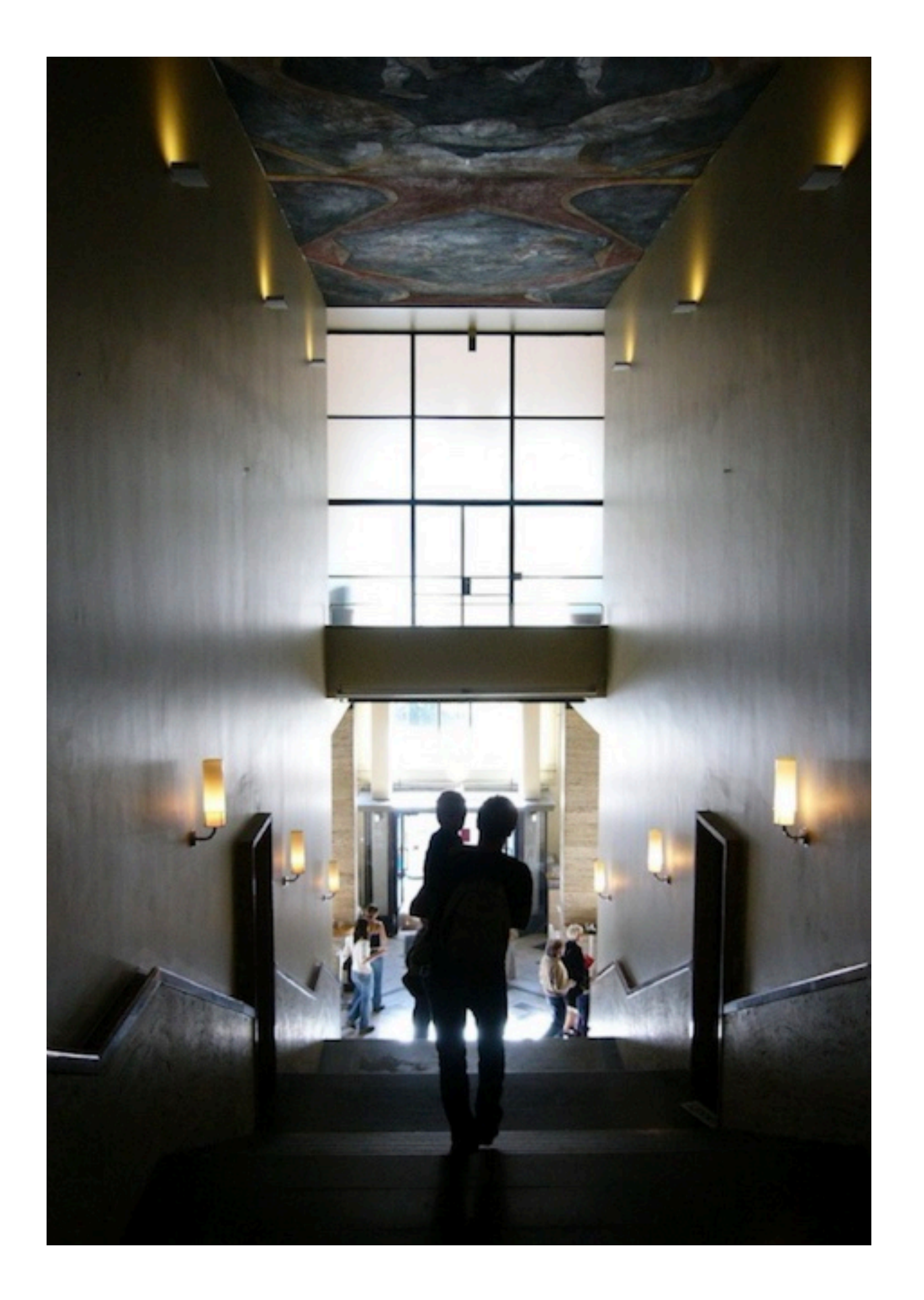

#### Bemutatkozás

#### ING InsideBusiness Portal

Az ING InsideBusiness Portal egy digitális nemzetközi banki platform, amely egyetlen hozzáférési pontot kínál vállalkozásának kereskedelmi banki szolgáltatásaihoz és termékeihez, bárhol is legyen. Egyszerű online és mobil hozzáférést biztosít a vállalati banki szolgáltatások egyre szélesebb köréhez.

Ez az útmutató az InsideBusiness Portal egyik termékének, az InsideBusiness Payments lehetőségeiről nyújt tájékoztatást.

### Tartalom

Első lépések Dashboard Menü Képernyőnézetek Oszlopok kezelése Rendezés & szűrés Nézetek kezelése Részletes képernyők <u>Címjegyzék</u> Nézet változtatása Átutalások Manualis átutalások Terhelendő fél Kedvezményezett Prioritás További átutalási adatok Nyitott átutalások Elküldött átutalások Átutalások importálása

Ismétlődő átutalások Sablonok Cserélendő karakterek Kötegek közelése Átutalások jóváhagyása Riportok Egyenlegek Számla egyenlegek Számla csoportok Terhelések/jóváírások Számlakivonatok Kivonatok letöltése Terhelések/jóváírások több napora Több előfizetés kezelése Adminisztráció Mellékletek Útmutató az egyes fizetési módokhoz

## Első lépések

#### Az InsideBusiness Payments az InsideBusiness portál része.

Az InsideBusiness Payments használatának megkezdéséhez először jelentkezzen be az InsideBusiness Portalra. Ehhez használhatja mToken vagy ING-szkennerét. Kövesse a képernyőn megjelenő utasításokat.

Bejelentkezés után látni fogja az InsideBusiness Portal irányítópultját. Lépjen az Átutaláok menüpontra, és kattintson az InsideBusiness Payments elemre. Most megjelenik az InsideBusiness Payments Dashboard

> Kattintson erre 💭 ha látható egy oldalon, hogy megnézzen egy rövid filmet a témáról.

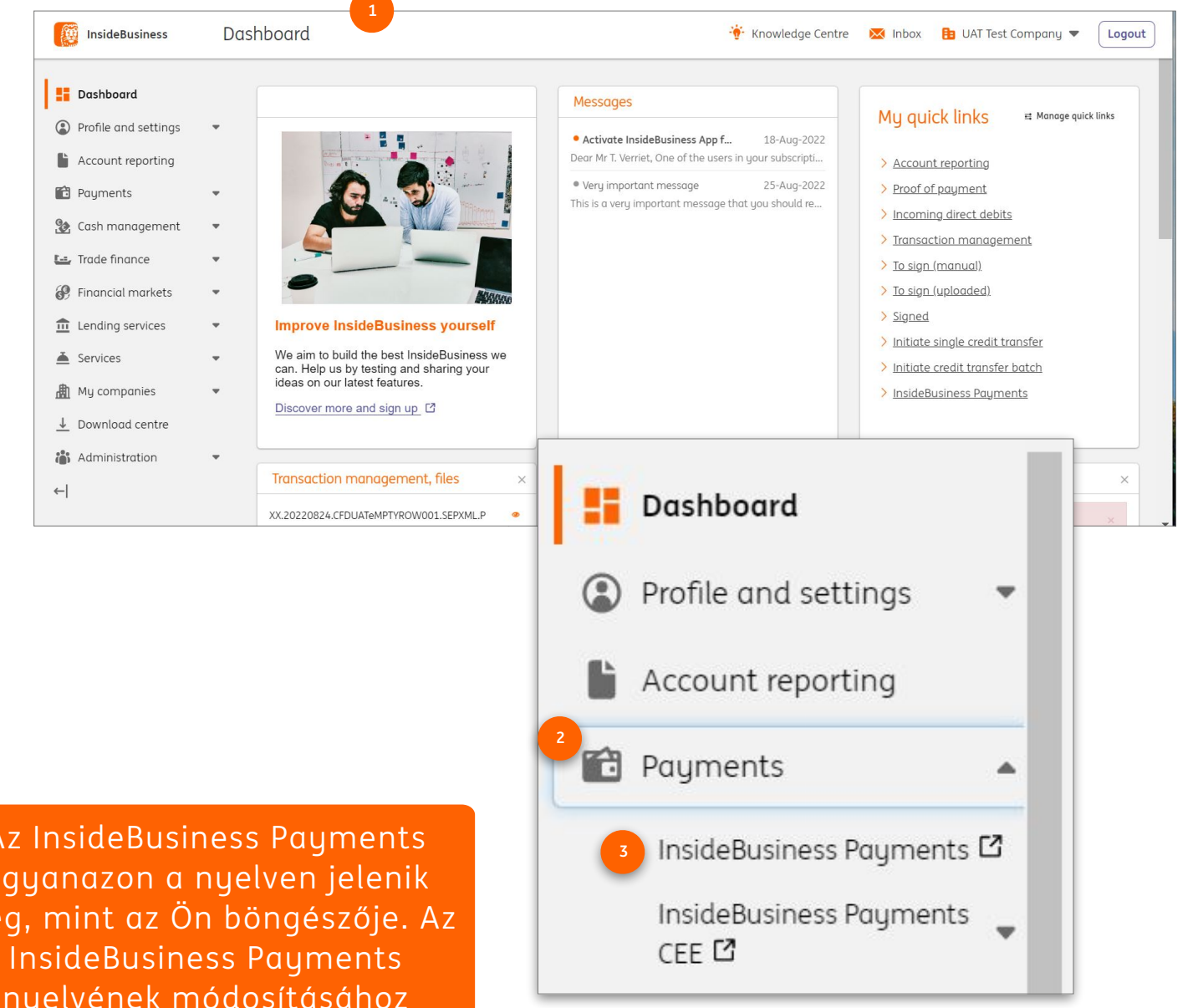

Az InsideBusiness Payments ugyanazon a nyelven jelenik meg, mint az Ön böngészője. Az nyelvének módosításához módosítsa a böngésző nyelvét.

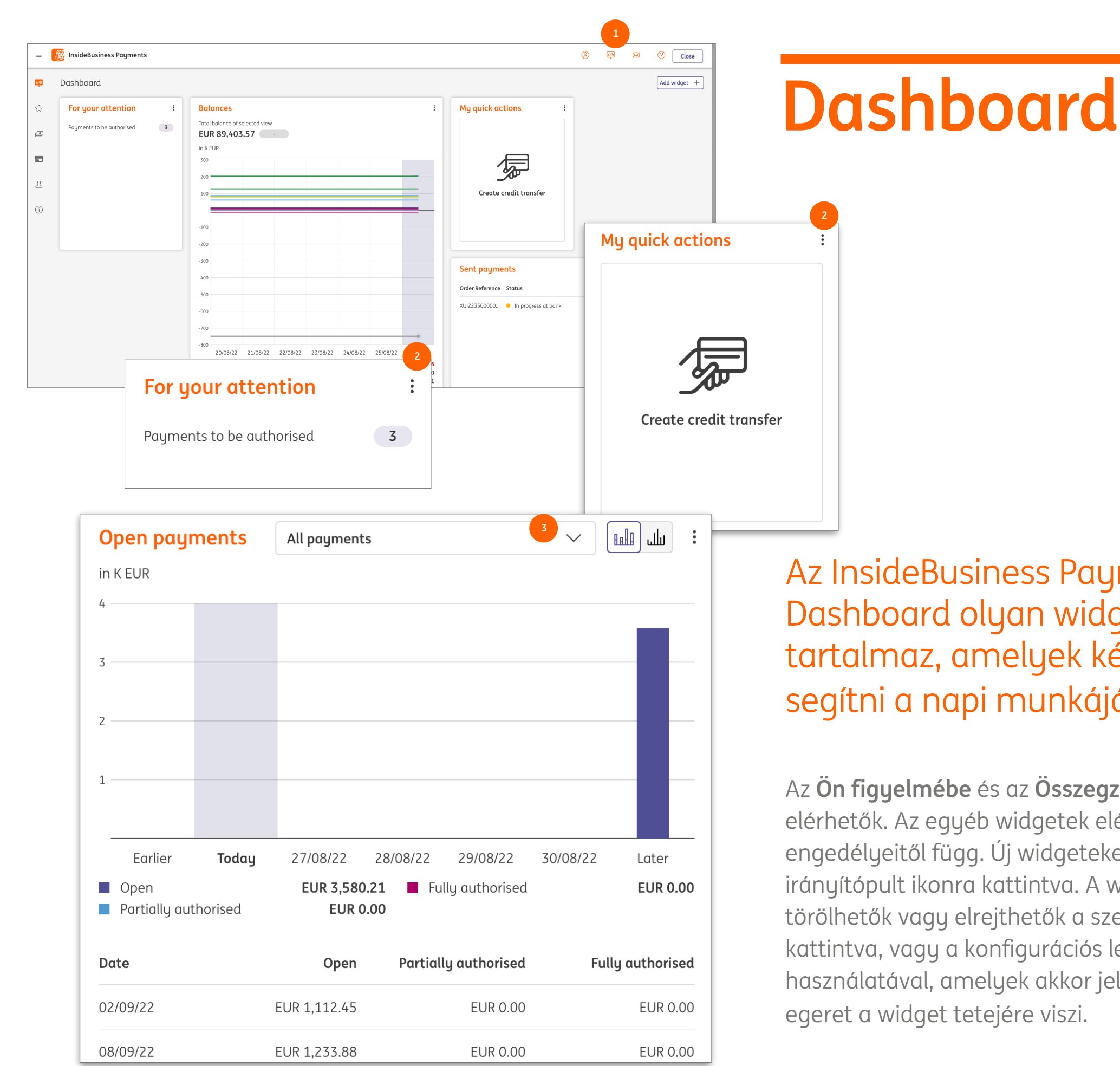

Az InsideBusiness Payments Dashboard olyan widgeteket tartalmaz, amelyek képesek segítni a napi munkájában.

Az Ön figyelmébe és az Összegzés widgetek mindig elérhetők. Az egyéb widgetek elérhetősége az engedélyeitől függ. Új widgeteket adhat hozzá az irányítópult ikonra kattintva. A widgetek konfigurálhatók, törölhetők vagy elrejthetők a szerkesztés ikonra kattintva, vagy a konfigurációs lehetőségek használatával, amelyek akkor jelennek meg, amikor az

## A Menü

#### Az InsideBusiness Payments menü akkor jelenik meg, ha az egeret a képernyő bal oldalára viszi.

A gombostű ikonra kattintva rögzíthető a menü, hogy a helyén maradjon.

Hozzáadhat elemeket a kedvenc részhez. ha rákattint a csillagra, amely akkor jelenik meg, amikor az egérmutatót egy menüelem fölé viszi.

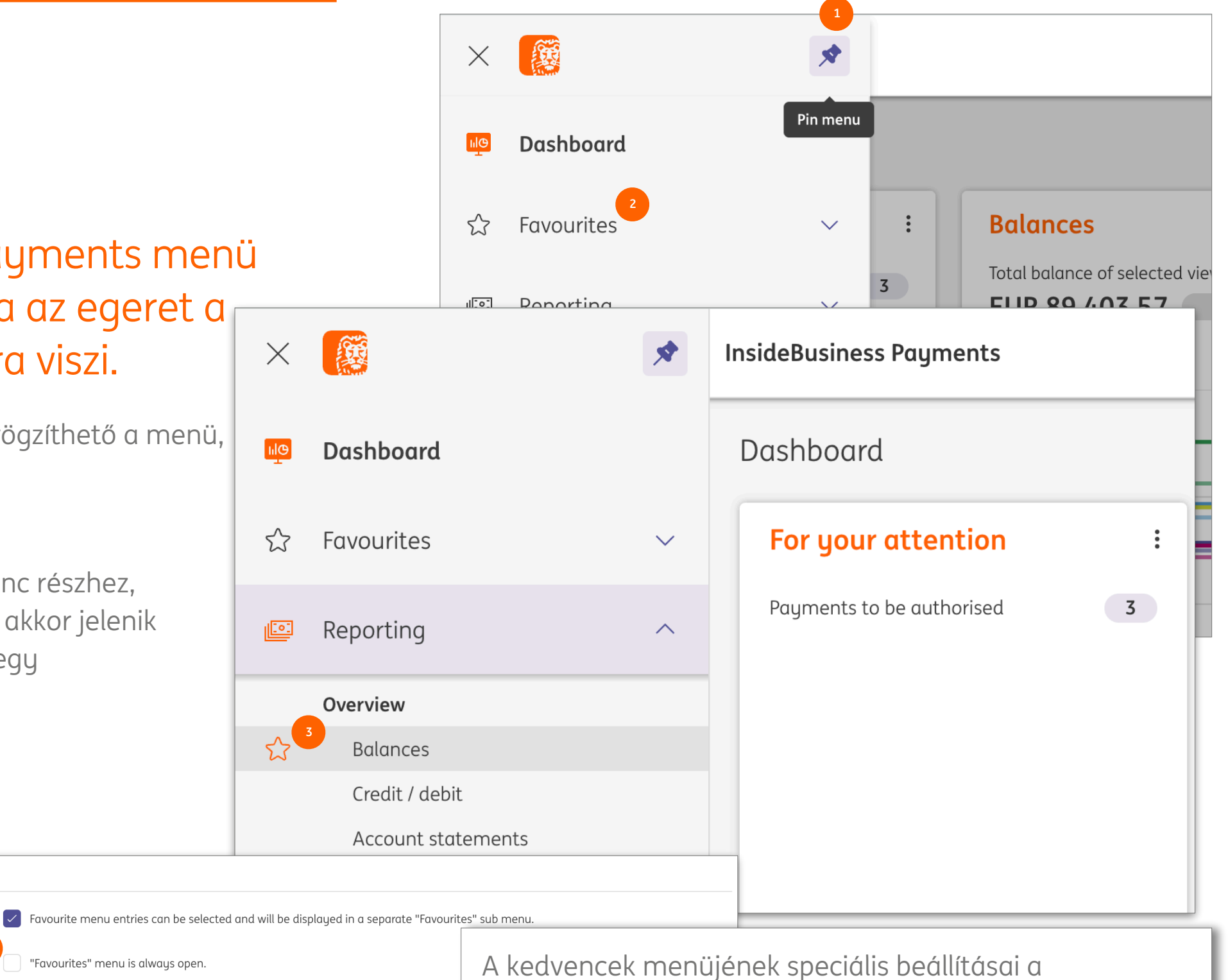

Beállítások, Általános beállítások alatt találhatók.

If this checkbox is selected, the system analyses your most frequently visited menu entries and displays them as (i) recommended entries in the "Favourites" main menu. Please note that the analyses may take some time.

"Favourites" menu is always open

Display recommended favourites

Settings for "Favourites" menu

Favourite menu entries displayed

"Favourites" menu opened

Recommended favourites

| Paume | nts in batches                               |                    |                                                                                                    |                                                                                                    |                                | Export 📳 Pri            |
|-------|----------------------------------------------|--------------------|----------------------------------------------------------------------------------------------------|----------------------------------------------------------------------------------------------------|--------------------------------|-------------------------|
| agine |                                              |                    |                                                                                                    |                                                                                                    |                                |                         |
| Payn  | nents of the last 7 days (status date)       | ~                  |                                                                                                    |                                                                                                    |                                | Save as tem             |
| •     | Account<br>IBAN                              | Batch reference    | Execution date ↑                                                                                                    | Addressee<br>Addressee IBAN                                                                                                    | Credit transfer / Direct debit | Amount<br>Currency      |
|       | VT NL main account<br>NL51 INGB 0637 0217 70 | XUI22350000003     | 23/08/22                                                                                                    | Albania Counterparty<br>AL6020511038370009CLTJCFEURA                                                                                                  | Credit transfer                | 55,000.00<br>USD        |
|       | VT NL main account<br>NL51 INGB 0637 0217 70 | SD5223800000001    | 02/09/22                                                                                                    | Austria Counterparty<br>AT771200052946028125                                                                                                    | Debit transfer                 | 1,112.45<br>EUR         |
|       | VT AT Account<br>AT86 1936 0004 5437 7725    | XUX22350000001     | 06/09/22                                                                                                    | Austria Counterparty<br>AT771200052946028125                                                                                                    | Credit transfer                | 1,233.88<br>EUR         |
|       | VT BE Investments<br>BE41 3101 6105 1210     | XUI22350000001     | 06/09/22                                                                                                    | American Counterparty                                                                                                    | Credit transfer                | 10,555.00<br>USD        |
|       | VT BE Investments<br>BE41 3101 6105 1210     | XUI22350000002     | 06/09/22                                                                                                    | American Counterparty                                                                                                    | Credit transfer                | <b>10,555.00</b><br>USD |
|       | VT AT Account<br>AT86 1936 0004 5437 7725    | XUX223800000001    | 08/09/22                                                                                                    | Austria Counterparty<br>AT771200052946028125                                                                                                    | Credit transfer                | 1,233.88<br>EUR         |
|       | VT AT Account<br>AT86 1936 0004 5437 7725    | XUX22380000002     | 09/09/22                                                                                                    | Austria Counterparty<br>AT771200052946028125                                                                                                    | Credit transfer                | 2 1,233.88<br>EUR       |
|       |                                              | ~                  | Sent payment                                                                                                    | ts                                                                                                    |                                |                         |
|       |                                              | ي<br>ا             | Sent payment                                                                                                    | ES<br>ne last 7 days (status date) /                                                                                                    |                                |                         |
|       |                                              | ☆<br>©<br>0        | Sent payment                                                                                                    | tS<br>ne last 7 days (status date) /<br>nts<br>I payments                                                                                             |                                |                         |
|       |                                              |                    | Sent payment                                                                                                    | ES<br>ne last 7 days (status date) /<br>nts<br>I payments<br>ssion<br>of the last 7 days (status date)                                                | 1<br>↓<br>.0:00                |                         |
|       |                                              | 값<br>()<br>고<br>() | Sent payment                                                                                                    | LS<br>le last 7 days (status date) /<br>nts<br>l payments<br>ssion<br>of the last 7 days (status date)<br>istant payments                             | 1<br>↓<br>0:00<br>-5:0:        |                         |
|       |                                              | ☆<br>©<br>2        | Sent payment<br>Payments of th<br>All payment<br>Completed<br>In transmis<br>Payments<br>Rejected in<br>Rejected p                               | LS<br>le last 7 days (status date) /<br>nts<br>l payments<br>ssion<br>of the last 7 days (status date)<br>istant payments<br>ayments                  | 1<br>↓<br>0:00<br>-5:0:        |                         |
|       |                                              | ☆<br>©<br>♪<br>(1) | Sent payment                                                                                                    | LS<br>le last 7 days (status date) /<br>nts<br>l payments<br>ssion<br>of the last 7 days (status date)<br>instant payments<br>ayments<br>ly completed | ↓<br>.0:00<br>.5:01            |                         |
|       |                                              | ☆<br>©<br>♪<br>(j) | Sent payment<br>Payments of the<br>All payment<br>Completed<br>In transmis<br>Payments<br>Rejected in<br>Rejected p<br>Successful<br>To be inspe | ES are last 7 days (status date) ats ants ayments ayments ly completed ected                                                                          | 1<br>↓<br>0:00<br>-5:0:        |                         |

Ha nem minden oszlop látható a képernyőn, görgessen le a táblázat aljára, hogy megkeresse a vízszintes görgőt. Az InsideBusiness Payments részletes képernyőket és táblázatnézet képernyőket tartalmaz. Van néhány általános elv, amelyet szem előtt kell tartani ezeknek a képernyőknek a használatakor.

Képemyőnézetek

A táblázatnézet képernyő táblázatban bemutatott adatokat tartalmaz. Különböző nézetek közül választhat. A táblázat oszlopokat és sorokat tartalmaz. Az oldalanként látható sorok száma módosítható. A sorok teljes száma a táblázat alatt látható. Ha nem minden adat fér el egy képernyőn, akkor több képernyőn jelenik meg. A megjeleníteni kívánt képernyőt a táblázat alatti jobb oldalon található kiválasztó gombokkal választhatja ki.

Az Exportálás gombbal CSV formátumban exportálhatja a képernyőn látható adatokat. A Nyomtatás gombbal pdfet készíthet ezekkel az adatokkal.

## Oszlopok kezelése

Minden táblázatnézetben lehetőség van az oszlopok hozzáadására, eltávolítására vagy átrendezésére az Ön számára legmegfelelőbb módon.

Ehhez kattintson a fogaskerékre, amely az utoljára megjelenített oszloptól jobbra látható.

Oszlopok hozzáadhatók a jelölőnégyzet bejelölésével, vagy közvetlenül a kívánt helyre húzva.

Az oszlopokat az oszlop neve előtti jelölőnégyzet törlésével lehet eltávolítani.

Az oszlopok átrendezéséhez húzza azokat a kívánt pozícióba.

Az Alkalmaz gombra kattintás után az újonnan konfigurált képernyő jelenik meg.

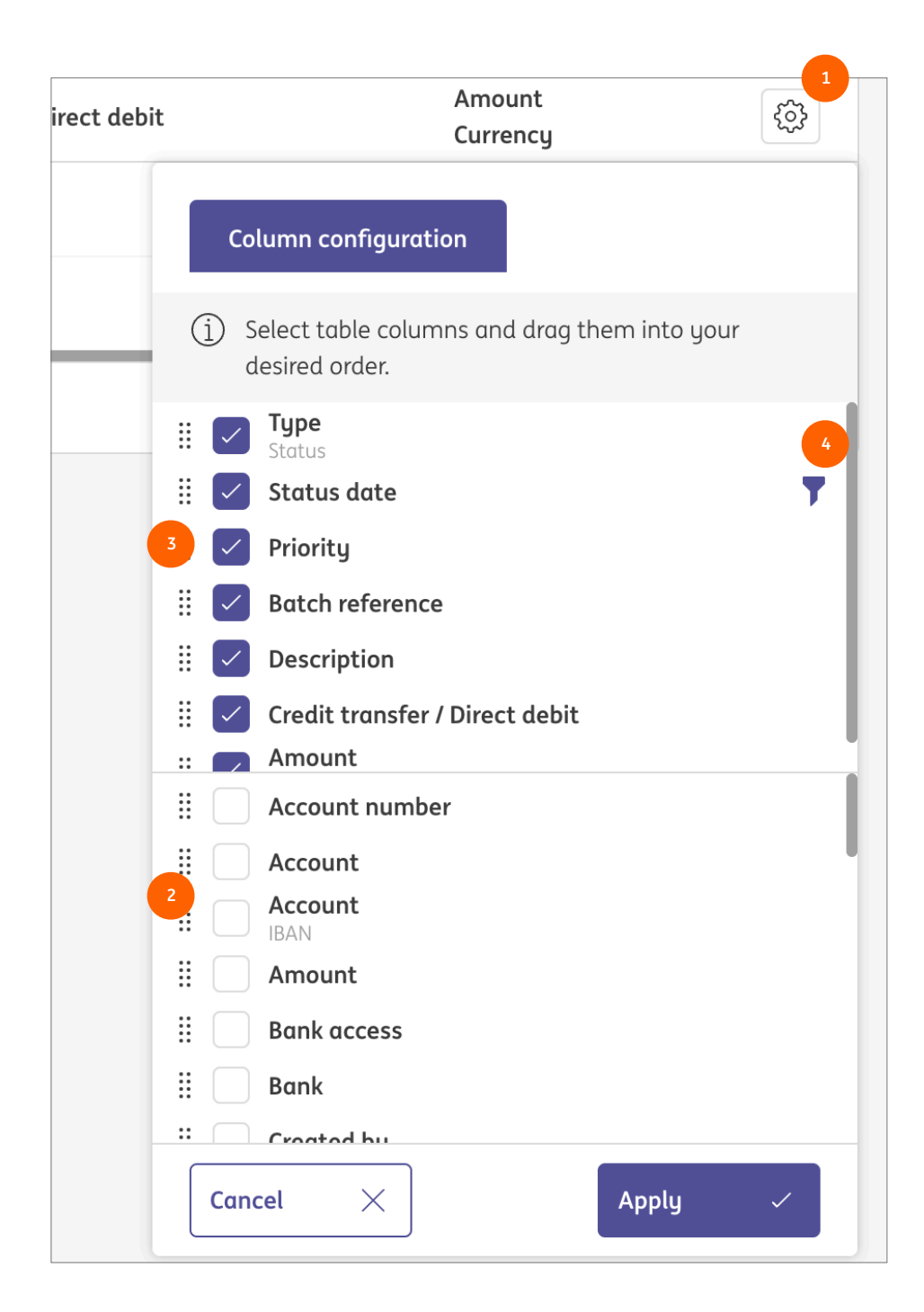

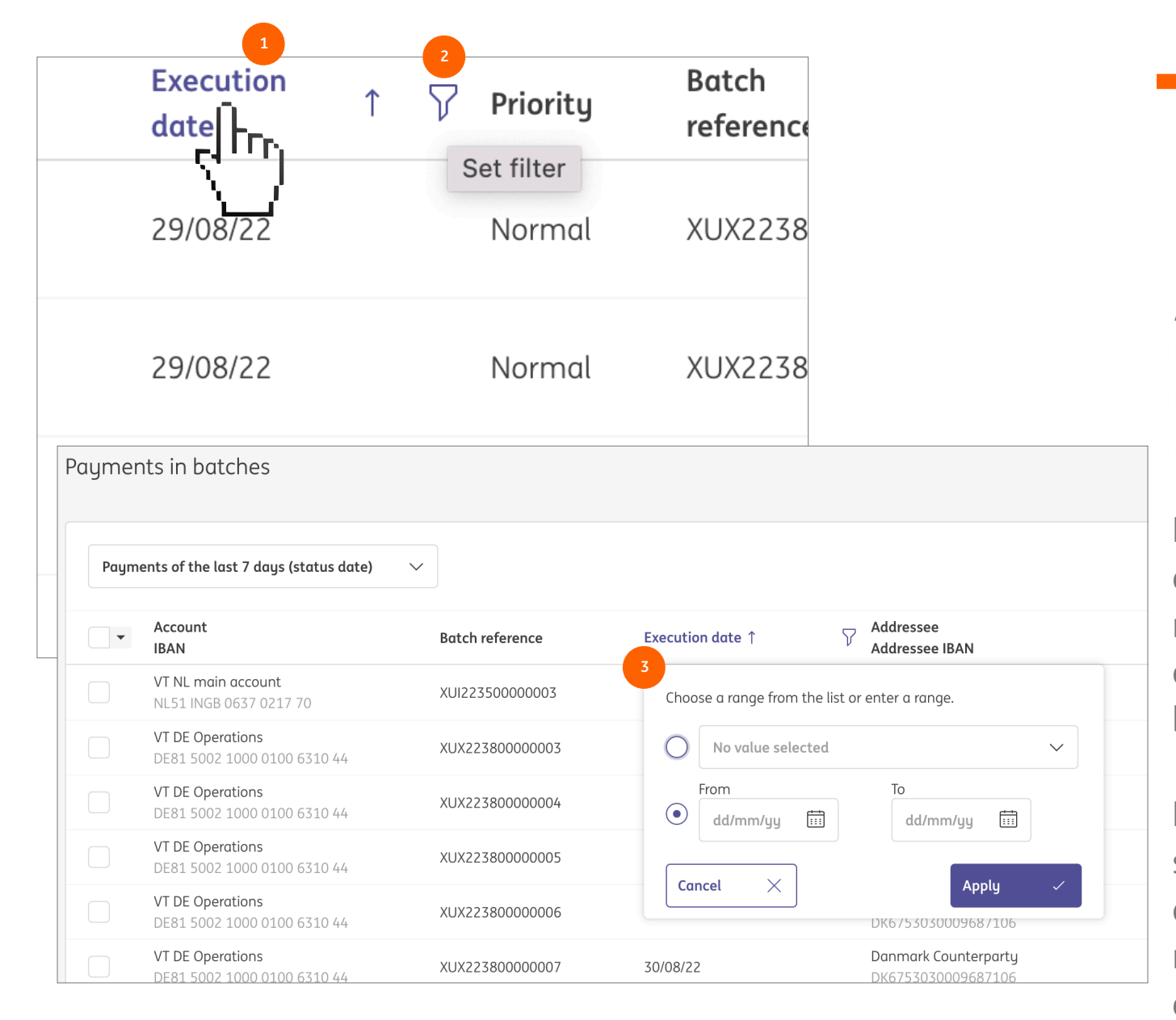

### Rendezés & szűrés

A táblázat nézetben lévő adatok az oszlop nevére kattintva minden oszlopban rendezhetők. Az ismételt kattintás megfordítja a rendezési sorrendet. Egy nyíl mutatja a rendezés irányát.

Ha az egérmutatót egy oszlopnév fölé viszi, megjelenik a szűrőszimbólum. Erre a szimbólumra kattintva megnyílik a szűrőablak. Ennek az ablaknak a tartalma az oszlopban megjelenő adatok típusától függ. Állítson be egy szűrőt, és kattintson az Alkalmaz gombra.

Ha eltávolít egy oszlopot a táblázatnézetből, miután szűrőt állított be rajta, a szűrő a helyén marad. Ebben az esetben az oszlop áttekintésében az oszlop neve mellett egy szűrőszimbólum látható. Lásd az előző oldalon.

Szövegszűrő esetén helyőrzőként használhatja a \* szimbólumot. Ebben a példában minden olyan elem, amely tartalmazza a "Periodikus" szót, majd az "IBAN"-t tartalmazó szöveget, a szűrési eredmény részét képezi.

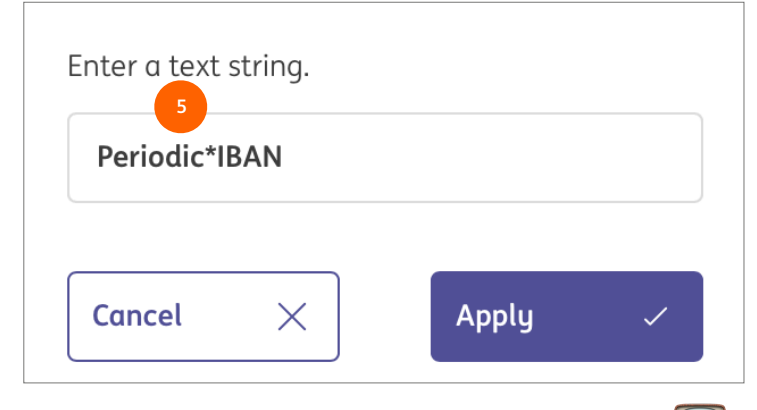

### Nézetek kezelése

Miután megváltoztatta a táblázatnézetet az oszlopok kezelésével, két új szimbólum jelenik meg a rendezés és a szűrés során. A nyílra kattintva visszaállítja az összes változtatást. A hajlékonylemezre kattintva megjelenik a Nézet létrehozása ablak.

Saját nézet létrehozásával a táblázat nézetben alkalmazott módosítások nem vesznek el az oldal elhagyása után.

A nézet típusa határozza meg, hogy ki láthatja és választhatja ki a nézetet. A személyes nézet csak az Ön számára látható. Az Ügyfélnézet minden kollégája számára is látható.

Jelölje be a Mentés alapértelmezettként jelölőnégyzetet, ha a táblázatnézetet mindig ezzel a nézettel kívánja megnyitni.

| Payments of the last 7 days (status date) 🛛 🔨                                                                 |                 |  |  |  |
|----------------------------------------------------------------------------------------------------|-----------------|--|--|--|
| All payments                                                                                                  |                 |  |  |  |
| Credit payments                                                                                               | Batch reference |  |  |  |
| Debit payments                                                                                                | XUX223800000002 |  |  |  |
| Payments of the last 7 days (status date)                                                                     | XUX223800000001 |  |  |  |
| Urgent payments                                                                                               | XUX223500000001 |  |  |  |
| کَنَانَ Manage views ، مَعْنَانَ المُعَانَةُ المُعَانَةُ المُعَانَةُ المُعَانَةُ المُعَانَةُ المُعَانَةُ المُ |                 |  |  |  |
| BE41 3101 6105 1210                                                                                           | XUI22350000001  |  |  |  |

| aymer | nts in batches                                   |                 |                             |
|-------|--------------------------------------------------|-----------------|-----------------------------|
| Paym  | ents of the last 7 days (status date)            |                 |                             |
| •     | Account<br>IBAN                                  | Batch reference | Execution date $\downarrow$ |
|       | <b>VT AT Account</b><br>AT86 1936 0004 5437 7725 | XUX22380000002  | 09/09/22                    |
|       | <b>VT AT Account</b><br>AT86 1936 0004 5437 7725 | XUX22380000001  | 08/09/22                    |
|       | <b>VT AT Account</b><br>AT86 1936 0004 5437 7725 | XUX22350000001  | 06/09/22                    |
|       | <b>VT BE Investments</b><br>BE41 3101 6105 1210  | XUI223500000001 | 06/09/22                    |

| Create View |                 |      |   |
|-------------|-----------------|------|---|
| Type *      | 2 Personal view |      | ~ |
| View *      | Sorted on date  |      |   |
|             | Save as default |      |   |
|             |                 |      |   |
| Cancel X    |                 | Save |   |

Ha el szeretne távolítani egy nézetet, vagy egy másik nézetet szeretne alapértelmezettként beállítani, kattintson a Nézetek kezelése elemre a Nézetek legördülő listában.

### Részletek

|         | Batch Details: SD5223800000                                                                                | 001                               |               | 1<br>Print V  |
|---------|----------------------------------------------------------------------------------------------------|-----------------------------------|---------------|---------------|
| ۲۲<br>۲ | Batch data                                                                                                 |                                   |               | +             |
|         | Batch reference<br>Bank access                                                                             | SD522380000001<br>ING.            |               | 2             |
| 8       | Status                                                                                                    |                                   |               | +             |
| L       | Status<br>Execution date                                                                                   | Waiting for execution<br>02/09/22 |               |               |
| í       | Totals                                                                                                    |                                   |               | +             |
|         | Number of credit transactions<br>Number of debit transactions<br>Total credit amount<br>Total debit amount | 0<br>1<br>0.00<br>1,112.45        |               |               |
| N       | lavigate within the list of payments and batch                                                             | es:                               | <pre>3 </pre> | 8 19 >        |
|         | Close X                                                                                                    |                                   | Unbatch       | ore actions : |

Az InsideBusiness Payments részletes képernyőket és táblázatnézet képernyőket tartalmaz. Van néhány általános elv, amelyet szem előtt kell tartani ezeknek a képernyőknek a használatakor.

A részletező képernyő egy táblázatnézetből kiválasztott elem adatait jeleníti meg. Van néhány általános elem, amelyet szinte minden részletező képernyőn talál.

A Nyomtatás gombbal pdf-et hozhat létre a képernyőn megjelenő adatokkal.

Egyes adatok alapértelmezés szerint nem láthatók, de a + jelre kattintva feloldhatók.

A képernyő alján található navigációs gombok segítségével navigálhat az alapul szolgáló táblázatnézet elemei között.

## Címjegyzék

| ≡   | 🦉 InsideB              | Business Payments        |                  |                      |                  |                          | ⊠ ?                       | Close    |
|-----|------------------------|--------------------------|------------------|----------------------|------------------|--------------------------|---------------------------|----------|
| ШŌ  | Payments /             | book                     |                  |                      |                  |                          | Export V Print            | : ~      |
| ☆   |                        |                          |                  |                      |                  |                          |                           |          |
|     | Addres                 | s book                   |                  |                      | •                |                          | 2                         |          |
| Ξ   | All add                | dressees                 |                  | $\checkmark$         | Create addressee | Delete                   | More actions              | :        |
| 4 3 | •                      | Addressee 1              | Used<br>by       | Used as              | Country          | Name in<br>payment       | Town                      | <u>ي</u> |
|     |                        | Albania<br>Counterparty  | All<br>companies | Creditor &<br>Debtor | Albania          | Albania Counterpart      | y Tirana                  |          |
|     |                        | American<br>Counterparty | All<br>companies | Creditor &<br>Debtor | United States    | ARNOLD<br>SCHWARZENEGGER | LOS ANGELES               |          |
|     |                        | Andorra<br>Counterparty  | All<br>companies | Creditor &<br>Debtor | Andorra          | Andorra Counterpar       | Andorra La<br>ty<br>Vella |          |
|     |                        | AT Tax office            | All<br>companies | Creditor &<br>Debtor | Austria          | AT BENEFICIARY           | WIEN                      |          |
|     |                        | Austria Counterparty     | All<br>companies | Creditor &<br>Debtor | Austria          | Austria Counterpart      | y Vienna                  |          |
|     | <b>15</b> of <b>75</b> | Entries                  |                  |                      | Entries per page | 15 🗸 🤇                   | 1 2 3 4 5                 | >        |

| 4 | CSV settings                    | CSV settings |        |  |  |  |  |
|---|---------------------------------|--------------|--------|--|--|--|--|
| _ | Field separator for CSV $\star$ | Comma        | $\sim$ |  |  |  |  |

Címjegyzékében információkat tárolhat a partnereiről. Az InsideBusiness átutalások kapcsán címzetteknek nevezzük őket.

A címjegyzék minden olyan felhasználó számára látható, aki rendelkezik fizetési engedéllyel. A Maintain profillal rendelkező partnerek hozzárendelt felhasználók karbantarthatják a címjegyzéket.

Új címzettet a Címzett létrehozása gombra kattintva hozhat létre.

A címzettek vesszővel elválasztott fájlként is importálhatók a További műveletek -> Importálás lehetőségre kattintva

Az importfájl példájának megtekintéséhez először manuálisan hozzon létre egy címzettet, jelölje ki, majd kattintson az Exportálás Címzettek letöltése lehetőségre. A mezők leírását lásd a mellékletben.

| ddress                                                       | ee: Albania          | ı Cour | nterparty →    | Address | Book Mod        | ifications   | Export                      | Print 🕒 |  |
|--------------------------------------------------------------|----------------------|--------|----------------|---------|-----------------|--------------|-----------------------------|---------|--|
| Addressee: Albania Counterparty → Address book modifications |                      |        |                |         |                 |              |                             |         |  |
| All mo                                                       | odifications         |        |                | $\sim$  |                 |              |                             |         |  |
| •                                                            | Modification<br>date | Ļ      | Modified<br>by | Action  | Field           | Old<br>value | New value                   | Ś       |  |
|                                                              | 23/08/22 6:22:       | 57 AM  | Demo User      | Create  | Account<br>name |              | AL6020511038370009CLTJCFEUF | A       |  |
|                                                              | 23/08/22 6:22:       | 57 AM  | Demo User      | Create  | Addressee       |              | Albania Counterparty        |         |  |
| <b>2</b> of <b>2</b> Er                                      | ntries               |        |                |         |                 | E            | intries per page 15 🗸       | 1 >     |  |

| 2          | inside                     | Business Payments                                                            | 5                       |                |        |                 | 8            |        |            | ?       | Close   |  |
|------------|----------------------------|------------------------------------------------------------------------------|-------------------------|----------------|--------|-----------------|--------------|--------|------------|---------|---------|--|
| ШØ         | Address Book Modifications |                                                                              |                         |                |        |                 |              |        |            |         | ð       |  |
| ☆          | Addre                      | ess book modificatio                                                         | ns                      |                |        |                 |              |        |            |         |         |  |
| <u>[::</u> | All m                      | All modifications                                                            |                         |                |        |                 |              |        |            |         |         |  |
| 8          | •                          | $\begin{array}{c} \text{Modification} \\ \text{date} \end{array} \downarrow$ | Addressee               | Modified<br>by | Action | Field           | Old<br>value | New    | value      |         |         |  |
| L          |                            | 23/08/22 6:22:58 AM                                                          | France<br>Counterparty  | Demo User      | Create | Account<br>name |              | FR76.  | 304880005  | 2000252 | 2495421 |  |
| í          |                            | 23/08/22 6:22:58 AM                                                          | France<br>Counterparty  | Demo User      | Create | Addressee       | 2            | Franc  | e Counterp | oarty   |         |  |
|            |                            | 23/08/22 6:22:58 AM                                                          | Finland<br>Counterparty | Demo User      | Create | Account<br>name |              | FI355  | 00001203   | 78343   |         |  |
|            |                            | 23/08/22 6:22:58 AM                                                          | Finland<br>Counterparty | Demo User      | Create | Addressee       | 2            | Finlar | nd Counter | party   |         |  |
|            |                            | 23/08/22 6:22:58 AM                                                          | Italy<br>Counterparty   | Demo User      | Create | Account<br>name |              | IT02K  | 05696032   | 1300000 | 5249X91 |  |

## Módosítások megtekintése

Ha meg kell nézni, hogy mi változott a címjegyzékben, és ki által, akkor megtekintheti a címjegyzék módosításait.

Egyetlen címzett módosításait a További műveletek -> Módosítások megtekintése menüpontra kattintva tekintheti meg a cím részletes képernyőjén.

Abban az esetben, ha a címzett neve megváltozott vagy egy címzettet töröltek, a módosítások jobban megtalálhatók a módosítások általános áttekintésében, amely a címjegyzék képernyőjén a További műveletek -> Módosítások megtekintése menüpontra kattintva érhető el.

## Átutalások

Az InsideBusiness fizetésekkel többféle belföldi és nemzetközi formátumban hozhat létre és importálhat átutalásokat és csoportos beszedési megbízásokat.

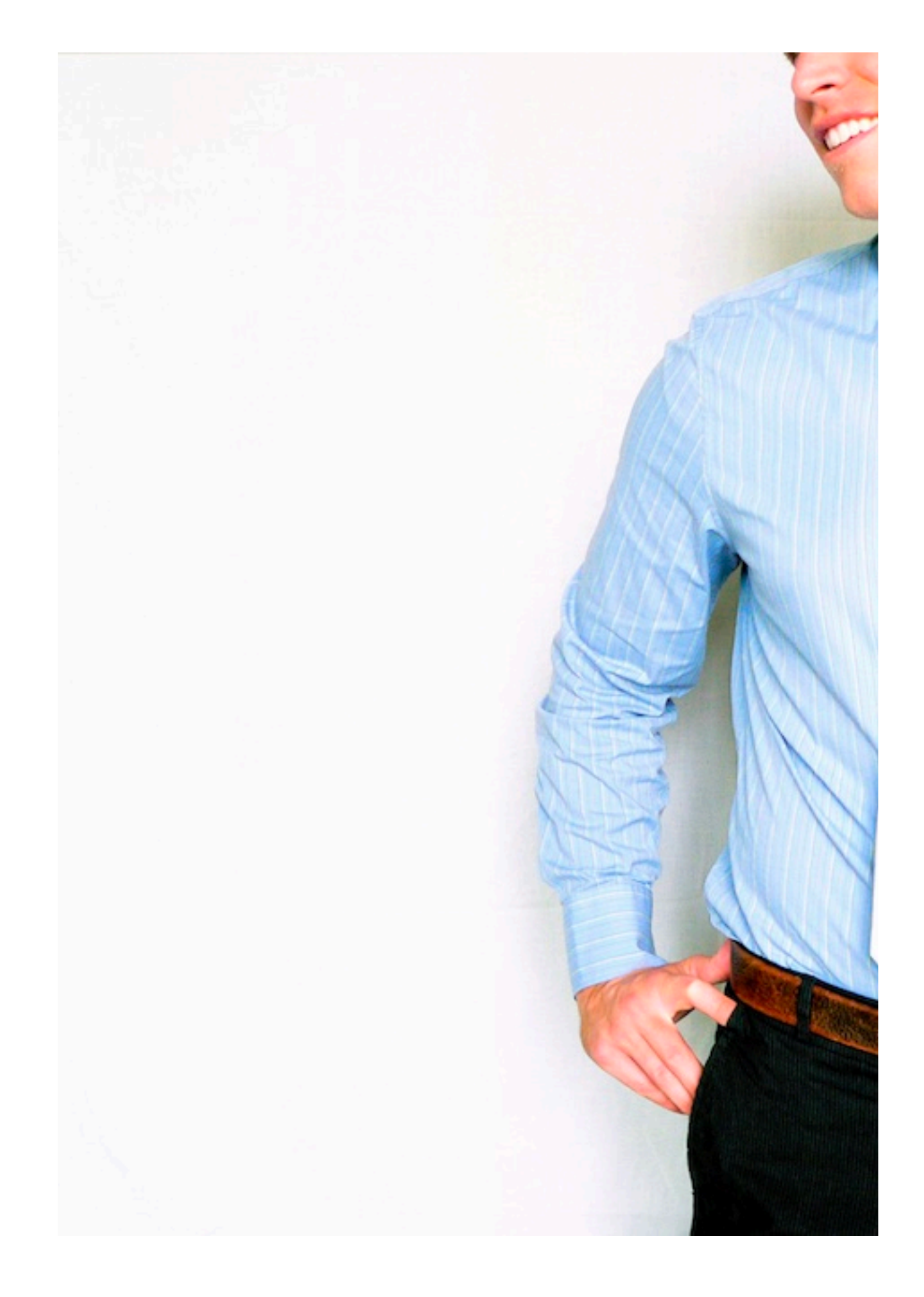

| Create credit transfer   |                   |                  |                               |
|--------------------------|-------------------|------------------|-------------------------------|
| Template                 |                   |                  |                               |
| Template (optional)      | No value selected |                  | ~                             |
| Remitter and beneficiary |                   |                  |                               |
| Remitter * 7             | Please select     |                  | ~ Q                           |
| Beneficiary *            | Please select     |                  | 4<br>∨ Q +                    |
| Payment details          |                   |                  |                               |
| Remittance information   | 5                 |                  |                               |
|                          |                   |                  | 140/140 characters, 1/1 lines |
| Priority *               | Normal            | 6                | ~                             |
| Execution date *         | 26/08/22          |                  |                               |
| Currency * / Amount *    | EUR (Euro)        | ✓                |                               |
| Cancel X                 |                   | Authorise 🗒 Save | More actions                  |

Az átutalás a teljesítés napján kerül terhelésre a számlájáról. A könyvelési dátum terméktől, országtól, pénznemtől és a kedvezményezett banktól függ. A könyvelés dátuma és az értéknap eltérhet. Kérjük, olvassa el a fizetési határidőket.

## Manuális átutalások

Átutalások manuális létrehozásához lépjen a Átutalások -> Létrehozás menüpontba, és válassza ki a létrehozni kívánt átutalás típusát.

Ebben a kézikönyvben példaként átutalást használunk. Az egyes átutalási módokra vonatkozó utasításokat itt találja. Miután létrehozta a átutalást, elmentheti sablonként későbbi használatra. Ha így tett, itt kiválaszthatja a sablont. Válassza ki a küldő számlát.

Válassza ki a kedvezményezett számlát. Csak a leggyakrabban használt 50 látható. Mások kiválasztásához kattintson a nagyítóra. Ha rendelkezik a Partnerek karbantartása profillal, akkor a + jelre kattintva manuálisan is megadhatja a kedvezményezett adatait. Adja meg a számlakivonaton megjelenő átutalási információkat, válassza ki a prioritást, a végrehajtás dátumát

és a pénznemet, majd adja meg az összeget.

A megadott adatok alapján az InsideBusiness Payment meghatározza a preferált átutalási terméket és megjeleníti a termékspecifikus mezőket.

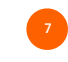

## Terhelendő fél

A végső adós mezői az átutalás valós forrásának jelzésére használhatók. Ezt használhatja például egy szolgáltató iroda, amely harmadik fél nevében fizeti a számlákat. A számlakivonaton a végső adós jelenik meg a valódi adós helyett.

| Remitter *         | Virtual Trading                                                           |         | $\sim$ | Q      |
|--------------------|---------------------------------------------------------------------------|---------|--------|--------|
|                    | VT AT Account<br>AT86 1936 0004 5437 7725<br>Last available value balance |         | EUR    | ₹ 0.00 |
| Name in payment    | Virtual Trading                                                           |         |        |        |
| Address            | Dorpsstraat 14                                                            |         |        |        |
| Postcode / Town    | 1111AB                                                                    | DEMODAM |        |        |
| Country            | Netherlands (NL)                                                          |         |        |        |
| Account number     | 00454377725                                                               |         |        |        |
| IBAN               | AT86 1936 0004 5437 7725                                                  |         |        |        |
| BIC                | INGBATWW                                                                  |         |        |        |
| Bank code          | 19360                                                                     |         |        |        |
| Country            | Austria (AT)                                                              |         |        |        |
| Currency           | EUR (Euro)                                                                |         |        |        |
| Ultimate debtor    |                                                                           |         |        |        |
|                    |                                                                           |         |        |        |
| Ultimate debtor ID |                                                                           |         |        |        |

## Kedvezményezett

A kedvezményezett adatait vagy manuálisan adja meg, vagy a címjegyzékből veszi ki.

Egyes átutalási típusok, például a nemzetközi átutalás esetében a kedvezményezett címe és települése kötelező.

| Beneficiary *     | Albania Counterparty                                               |        | $\sim$ | Q | +      |
|-------------------|--------------------------------------------------------------------|--------|--------|---|--------|
|                   | AL6020511038370009CLTJCFEURA<br>AL60 2051 1038 3700 09CL TJCF EURA |        |        |   |        |
| Name in payment   | Albania Counterparty                                               |        |        |   |        |
| Address *         | P.O. Box 1                                                         |        |        |   |        |
|                   |                                                                    |        |        |   |        |
| Postcode / Town * | 12345                                                              | Tirana |        |   |        |
| Country           | Albania (AL)                                                       |        |        |   |        |
| Account number    | 370009CLTJCFEURA                                                   |        |        |   |        |
| BBAN              | 20511038370009CLTJCFEURA                                           |        |        |   |        |
| IBAN              | AL60 2051 1038 3700 09CL TJCF EURA                                 |        |        |   |        |
| BIC               | NCBAALTX                                                           |        |        |   |        |
| Clearing system   |                                                                    |        |        |   | $\sim$ |
| Bank code         | 20511038                                                           |        |        |   |        |
| Bank              |                                                                    |        |        |   |        |
|                   |                                                                    |        |        |   |        |

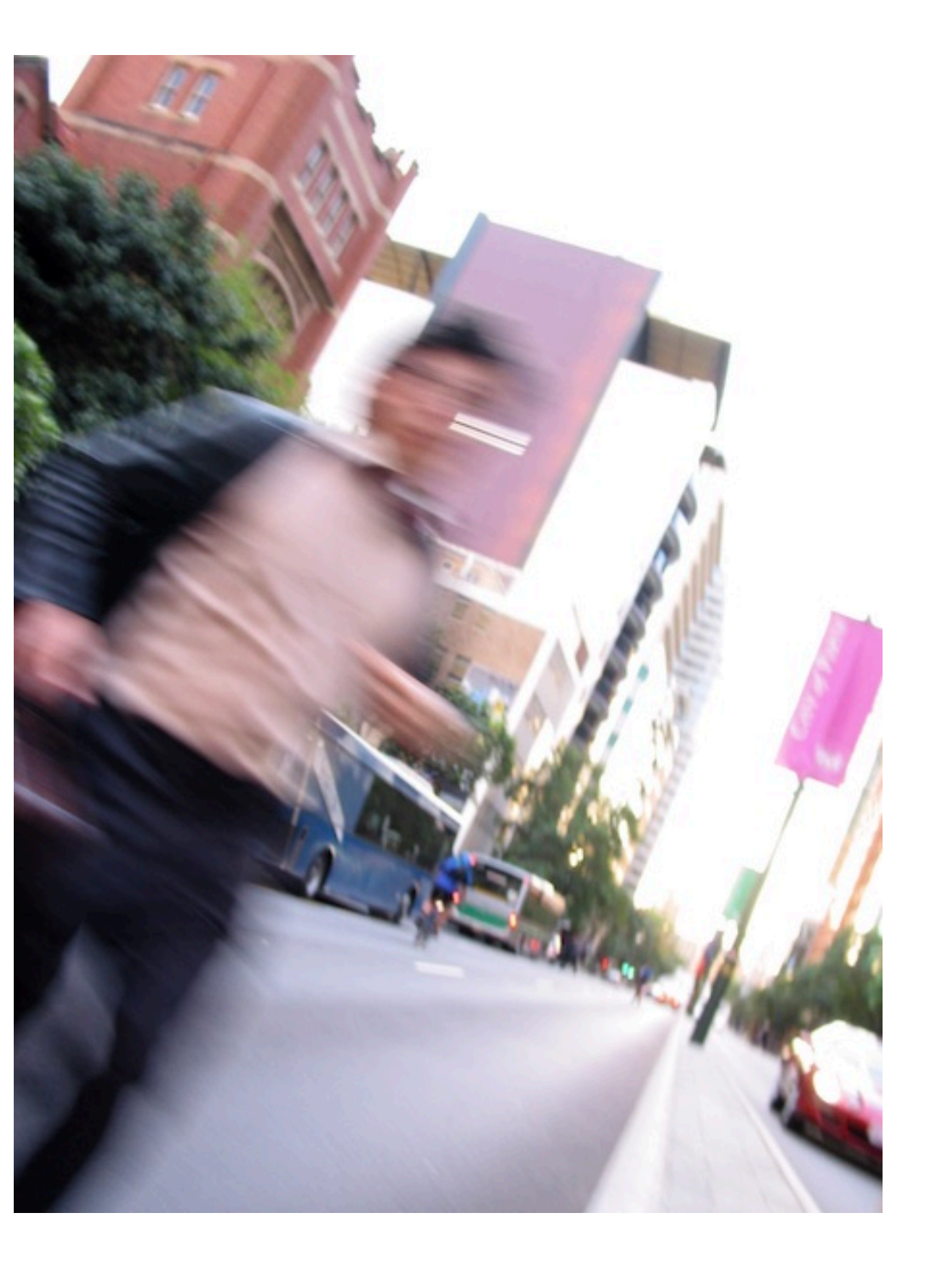

## Prioritás

A részletek részben beállíthatja a prioritását. Az elérhető lehetőségek a küldő országától és a terméktől függenek.

## További átutalási adatok

A További átutalási részletek szakasz tartalma nagymértékben függ a meghatározott terméktől.

Alapértelmezés szerint csak néhány mező jelenik meg. A Kibővített mód gombra kattintva minden mező láthatóvá válik.

A Referencia mező az úgynevezett EndToEnd-ID tárolására szolgál. Ezt a mezőt a fizetéssel együtt küldjük el, és a számlakivonaton jelentjük.

A Fizetési hivatkozás mező a strukturált átutalási információkhoz használható. A beírt érték kódolásának meg kell felelnie az ISO 11649 szabványnak.

| Further payment details |                                         |              |               |
|-------------------------|-----------------------------------------|--------------|---------------|
|                         |                                         |              | 1             |
|                         |                                         | Regular mode | Extended mode |
| Payment ID              | WEB22380000023                          |              |               |
| Reference 2             |                                         |              |               |
| Payment reference 3     |                                         |              |               |
| Business type           | No value selected                       |              | ~             |
| Business type category  | No value selected                       |              | ~             |
| Payment classification  |                                         |              |               |
| Country of execution    | Austria (AT)                            |              |               |
| Product type *          | SEPA Credit Transfer                    |              | ~             |
| Booking type *          | Individual booking on account statement |              | ~             |

A Foglalási típus mező azt jelzi, hogy ez az átutalás hogyan jelenik meg a számlakivonaton.

Az egyedi foglalás a számlakivonaton azt jelenti, hogy minden kifizetés egyenként kerül megjelenítésre, még akkor is, ha a fizetés egy kötegbe tartozik.

A számlakivonat teljes összege azt jelenti, hogy az átutalásokat tartalmazó köteg egy sorban jelenik meg a számlakivonat teljes összegével.

## További átutalási adatok

Nemzetközi fizetések esetén további fizetési lehetőségek válnak elérhetővé.

Ha a tranzakció pénzneme eltér a számla pénznemétől, a számla pénznemében szereplő összeg jelenik meg.

Ha utasításokat kell adni az adós vagy a kevezményezett bank számára, akkor ezeket be lehet írni.

A Charge bearer értéke azt jelzi, hogy a fizetési költségeket hogyan kell felosztani. Csak a megengedett értékek jelennek meg. A lehetőségek a következők: Megosztás, Kedvezményezett, Kezdeményező. Ha a fizetést közvetítő bankon keresztül kell továbbítani, akkor az adott bank BIC-jét itt adhatja meg.

| Further payment details                     |                      |              |               |
|---------------------------------------------|----------------------|--------------|---------------|
|                                             |                      | Regular mode | Extended mode |
| Amount in account currency, indicative rate | 1.10 USD (US Dollar) |              |               |
| Payment ID                                  | WEB22380000023       |              |               |
| Reference                                   |                      |              |               |
| Payment reference                           |                      |              |               |
| Business type category                      | No value selected    |              | ~             |
| Instructions for Debtor agent               |                      |              |               |
| Charge bearer                               | Share                |              | ~             |
| Intermediary                                |                      |              |               |
| ВІС                                         |                      |              | Q             |
| Advise to beneficiary                       |                      |              |               |
| Instructions for Creditor agent             |                      |              |               |
| Fax notification                            | No                   |              | $\sim$        |

## Nyitott megbízások

≡

ы©

ഹ

<u>:0:</u>

8

L

(i)

•

#### Átutalás/köteg létrehozása után a Nyitott megbízások képernyő lesz látható.

Az átutalások megnyitása képernyő a Nyitott átutalások menüpontban érhető el. Ez az a hely, ahol kezelheti az átutalásokat és a kötegeket, amíg el nem küldik őket feldolgozásra.

Mindaddig, amíg egy fizetés/köteg látható a Nyitott fizetések képernyőn, Ön teljes mértékben kézben tartja azt. Megtekintheti és módosíthatja a fizetési részleteket, engedélyezheti a fizetést/kötegelt, fizetéseket csoportosíthat vagy törölheti a kifizetéseket (az összes művelet áttekintését lásd a következő oldalon).

A fizetési állapotok magyarázatát a mellékletben találja.

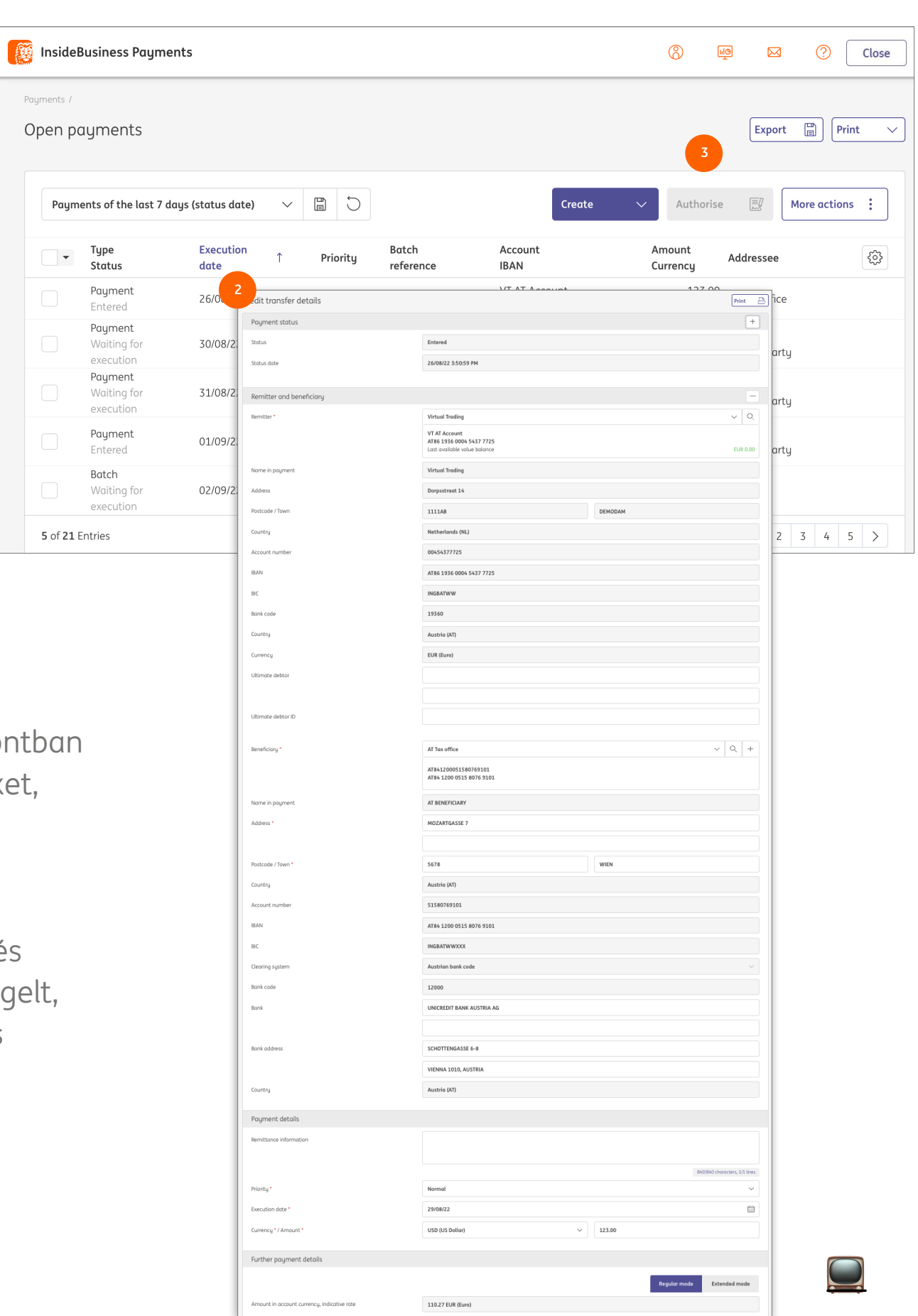

## További lehetőségek

A További műveletek gomb olyan műveleteket tartalmaz, amelyeket a kiválasztott kifizetéseken , kötegeken vagy mindkettőn végrehajthat.

Az, hogy egy művelet engedélyezett-e, a kiválasztott elem típusától és állapotától függ. Egyes műveletekhez külön engedély szükséges. Ezek az alábbi táblázatban találhatók.

A tranzakciók megtekintéséhez mindig szükség van engedélyre.

|           |                             | Creat  | re v                           | Authorise |          | More actions    |
|-----------|-----------------------------|--------|--------------------------------|-----------|----------|-----------------|
|           | Addressee IBAN              | Ren    | nittance informatio            | n Crec    | ition da | Unbatch         |
| nterparty | NL41 INGB 0751 1218 86      |        |                                | 14/0      | )3/23 15 | Reject          |
| rparty    |                             | Cho    | arges booking 23/03            | /14 14/0  | )3/23 OC | Add description |
| rparty    |                             | Cho    | arges booking 23/03            | /07 07/0  | )3/23 OC | Change executio |
| ty        | ES48 0075 3496 6206 0142 51 | 22 Moi | nthly rent 03/23               | 01/0      | )3/23 OC | witharaw signat |
| rparty    |                             | Chc    | arges booking 23/02            | /28 28/0  | )2/23 00 | :10:03          |
| rparty    |                             |        | Type<br>Status                 |           | Execut   | tion date       |
|           |                             |        | Payment<br>Entered             |           | 14/03/   | 23              |
|           |                             |        | Payment<br>Entered             |           | 28/03/   | 23              |
|           |                             |        | Payment<br>Entered             |           | 21/03/   | 23              |
|           |                             |        | Payment<br>Entered             |           | 15/03/   | 23              |
|           |                             |        | Payment<br>Entered             |           | 14/03/   | 23              |
|           |                             |        | Payment<br>Entered             |           | 07/03/   | 23              |
|           |                             |        | <b>Batch</b><br>Ready for auth | orisation | 24/10/   | 23              |
|           |                             |        | Batch<br>Ready for auth        | orisation | 24/10/   | 23              |

| = | Inside      | Business                          | s Payme               | ents           |           |          |                             |             | 8                                 |                | ?               | Close    |
|---|-------------|-----------------------------------|-----------------------|----------------|-----------|----------|-----------------------------|-------------|-----------------------------------|----------------|-----------------|----------|
| ] | Payments /  | yment                             | S                     |                |           |          |                             |             |                                   | Expor          | t 🗒 Prin        | t        |
|   | Paym        | ents of th                        | e last 7 d            | ays (statu     | s date)   | $\sim$   |                             |             |                                   |                | Delete          |          |
| × | •           | Type<br>Status                    |                       | Status<br>date | ↓ ▼       | Priority | Batch<br>reference          | Description | Credit transfer /<br>Direct debit | An<br>Cu       | nount<br>rrency | <u>ي</u> |
| R |             | <b>Paymer</b><br>In progr<br>bank | n <b>t</b><br>ress at | 29/08/22<br>AM | 2:10:02   | Normal   | XUX22380000006              |             | Credit transfer                   |                | 1,254.67<br>EUR |          |
| Ì |             | Paymer<br>In r 2<br>ban           | s at                  | 29/08/22<br>AM | 2:10:02   | Normal   | XUX22380000005              |             | Credit transfer                   |                | 1,254.67<br>EUR |          |
|   |             | Payme<br>In prog<br>bank          | Credit tra<br>Paymen  | insfer deta    | ails: XUX | 22380000 | 0006                        |             |                                   | Print 🕒        | 1,254.67<br>EUR |          |
|   |             | Payme<br>In prog                  | Status                |                |           |          | In progress at bank         |             |                                   |                | 1,254.67<br>EUR |          |
|   |             | Payme<br>In proc                  | Status dat            | e              |           |          | 29/08/22 2:10:02 AM         |             |                                   |                | 55,000.00       |          |
|   |             | bank                              | Remitter              | r and benefi   | ciary     |          |                             |             |                                   | +              | 030             |          |
|   | 5 of 5 Er   | ntries                            | Remitter              |                |           |          | Virtual Trading             |             |                                   |                | < 1             | >        |
|   |             |                                   |                       |                |           |          | VT DE Operations            |             |                                   |                |                 |          |
|   |             |                                   |                       |                |           |          | DE81 5002 1000 0100 6310 44 |             |                                   |                |                 |          |
|   |             |                                   | Beneficiar            | y              |           |          | Danmark Counterparty        |             |                                   |                |                 |          |
|   |             |                                   |                       |                |           |          | DK6753030009687106          |             |                                   |                |                 |          |
|   |             |                                   |                       |                |           |          | DK67 5303 0009 6871 06      |             |                                   |                |                 |          |
| 3 |             |                                   | Paymen                | t details      |           |          |                             |             |                                   |                |                 |          |
| A | Applied aut | horisati                          | ons                   |                |           |          |                             |             |                                   |                | ^               |          |
| U | lser        |                                   | Dat                   | te             |           |          | Authorisation               | method      | S                                 | ignature class |                 |          |
| U | lser Demo   |                                   | 26/                   | 08/22 2:42     | :47 PM    |          | ING I-Dentity (             | Card        | ן.<br>ניין                        | pintly (A)     |                 |          |
| D | emo User    |                                   | 26/                   | 08/22 2:37     | :52 PM    |          | ING I-Dentity (             | Card        | J                                 | pintly (A)     |                 |          |

## Elküldött átutalások

A fizetés vagy köteg feldolgozásra küldése után a Kifizetések megnyitása képernyőről az Elküldött fizetések képernyőre kerül.

Az Elküldött fizetések képernyőt a Kifizetések -> Elküldött fizetések menüpontban érheti el.

A fizetés vagy köteg részleteit rákattintva tekintheti meg. Itt talál információkat arról, hogy ki hozta létre és engedélyezte a fizetést vagy kötegelt.

Kérjük, vegye figyelembe, hogy az átutalás törlése az Elküldött fizetés képernyőn nem állítja le a befizetés feldolgozását!

## Átutalások importálása

Az InsideBusiness fizetésekkel számos támogatott formátumban importálhat kifizetéseket\*

Fájl importálásához lépjen a Kifizetések -> Fájl importálása menüpontra.

#### Egyedi átutalás

 Csak abban az esetben választható ki, ha a Batch foglalás hiányzik, vagy hamisra van állítva az importfájlban.

#### Batch

Felhívjuk figyelmét arra, hogy az IBP nem ellenőrzi a fájlt. Ha hibákat tartalmaz, az csak a végrehajtás napján, a feldolgozás során derül ki.

| =  | InsideBusiness Payments |                   | 8 | MG 🖂            | Close    |
|----|-------------------------|-------------------|---|-----------------|----------|
| ШØ | Payments /              |                   |   |                 |          |
| ☆  | Import options          |                   |   |                 |          |
|    | Import file as *        | Batch             |   |                 | ~        |
| 8  | Category *              | Standard          |   |                 | ~        |
| L  | Description             |                   |   |                 |          |
| i  | Hash algorithm check    | No value selected |   |                 | ~        |
|    | File to be imported     |                   |   |                 |          |
|    | File *                  | Select file       |   |                 | Browse   |
|    |                         |                   |   |                 |          |
|    | Cancel X                |                   |   | Import and next | Import 🕤 |

## Importált fájlok

A fájl importálása után a rendszer automatikusan feldolgozza a háttérben. A folyamat során a fájl tartalmát ellenőrzik. Az Importált fájlok képernyőn nyomon követhető a folyamat.

Nyissa meg a Átutalások -> Importált fájlok menüpontot. Az állapotoszlop mutatja a folyamatot:

Várakozás a végrehajtásra

- A fájl még nincs feldolgozva. Folyamatban van

- A fájl feldolgozása folyamatban van. Sikeres

- A fájl importálása sikeres volt. Részben sikeres

- A fájlt részben importálták.

Hiba

- Az importálás nem sikerült.

| =   | 🦉 Insidel  | Business Pa  | yments                                                 |                                                            |                                 |                       | ⊠ ?         | Close  |
|-----|------------|--------------|--------------------------------------------------------|------------------------------------------------------------|---------------------------------|-----------------------|-------------|--------|
| ШĞ  | Payments / | ed files     |                                                        |                                                            |                                 |                       | Export 🗒 Pi | rint 🗸 |
| ☆   |            |              |                                                        |                                                            |                                 |                       | 3           |        |
|     | All im     | ported files |                                                        | ~                                                          | Import                          | Delete                | Authorise   |        |
| œ   | •          | 1<br>Status  | Import date $\downarrow$                               | Imported by                                                | Batch reference                 | File                  | File size   | ණු     |
| ŝ   |            | Successful   | 12/08/22 1:20:37 PM                                    | Eva Szentpeteriova                                         | UCN222400000001                 | test_K84_04.cfd       | 1.58 KB     |        |
| L   |            | Successful   | 11/08/22 8:18:27 AM                                    | Eva Szentpeteriova                                         | UCN222300000002                 | UFRA1008.CFD          | 850 B       |        |
| (i) |            | Successful   | 11/08/22 8:17:19 AM                                    | Eva Szentpeteriova                                         | UCN222300000001                 | UFRA1008.CFD          | 850 B       |        |
| (1) |            | Successful   | 1 Result                                               |                                                            |                                 |                       | — (В        |        |
|     |            | Successful   | 0 batch(es) suc                                        | ces <mark>s</mark> fully imported, 1                       | . batch(es) erroneous           |                       | (B          |        |
|     | 9 of 9 Er  | ntries       | Batch 1: Server<br>Import failed or<br>SEPA country co | rejected file upload,<br>n transaction 180 - co<br>ode TR. | reason:<br>ounter account numbe | er or BIC contains ir | nvalid      | 1 >    |

Az importált fájl részleteinek és/vagy a hibák részleteinek megtekintéséhez kattintson az importált fájlra a táblázatban.

A sikeresen importált kifizetések vagy kötegek automatikusan megjelennek a Kifizetések megnyitása képernyőn további feldolgozás céljából. De ha szeretné, ha rendelkezik erre vonatkozó engedéllyel, az összes importált fizetést közvetlenül az importált fájlok képernyőjén is engedélyezheti. Válassza ki a sikeresen importált fájlt, és kattintson az Engedélyezés gombra.

| =          | InsideBusiness Payments                               |            |               |                           |                  | ⊠ ?                | Close  |
|------------|-------------------------------------------------------|------------|---------------|---------------------------|------------------|--------------------|--------|
| ul@        | Payments /                                            |            |               |                           |                  |                    |        |
| ☆          | Periodic payments                                     |            |               |                           |                  | Export 🗒 Prin      | nt 🗸   |
| <u>[0]</u> | All periodic payments                                 | ~          | Create c      | redit transfer Cre        | ate direct debit | Create savings tro | ansfer |
| œ          |                                                       |            |               |                           |                  | More actions       | 5 :    |
| L          | Periodic Next<br>▼ payment ↑ creation name date       | Frequency  | Addressee     | Remittance<br>information | Product<br>type  | Amount<br>Currency | ŝ      |
| í          | Create periodic credit transf                         | for        | American      | Charges booking           | Internationa     | 10,555.00          |        |
|            | Periodic payment attributes Periodic payment name * 2 |            |               |                           |                  |                    |        |
|            | Frequency * 3                                         | Monthly    |               |                           |                  | $\checkmark$       |        |
|            | Next execution date *                                 | 12/09/22   |               |                           |                  | Ē                  |        |
|            | Number of executions 5                                | Leave fiel | d empty if un | limited                   |                  |                    |        |
|            | End date 6                                            | dd/mm/y    | y             |                           |                  |                    |        |
|            | Number of days created upfront 7                      | 14         |               |                           |                  |                    |        |
|            | Next creation date                                    | 29/08/22   |               |                           |                  |                    |        |

Nem akar aggódni a létrehozott kifizetések rendszeres aláírása miatt?

Hozzon létre egy ismétlődő átutalást egy évre, és állítsa be az előre létrehozott napok számát. Mentés után az összes kifizetés a következő évre azonnal létrejön. Válassza ki a létrehozott fizetéseket, és engedélyezze azokat. Állítson be emlékeztetőt a folyamat egy éven belüli megismétlésére.

### Ismétlődő átutalás

Az InsideBusiness Payments rendszeres fizetés létrehozásával segíti az ismétlődő számlák egyszerű kifizetését. Ez az időszakos fizetés új fizetést hoz létre a kiválasztott gyakorisággal. A fizetés megjelenik a Nyitott fizetések képernyőn, és ugyanúgy kell kezelni, mint egy manuálisan létrehozott vagy importált fizetést. Ezt a lehetőséget a Kifizetések -> Időszakos fizetések menüpontban találja meg.

Első lépésként válassza ki a létrehozni kívánt Időszakos fizetés típusát (átutalás, csoportos beszedési megbízás, megtakarítás).

Adja meg a fizetés létrehozásának gyakoriságát és az első fizetés teljesítési dátumát.

Adja meg a létrehozandó kifizetések számát vagy és a Befejezés dátumát.

Adja meg azoknak a napoknak a számát, amelyeken a fizetést létre kell hozni a teljesítési dátum előtt. Válasszon egy számot, amely elegendő időt biztosít a fizetés engedélyezésére.

Töltse ki az összes fizetési adatot, és mentse el az Időszakos fizetést.

#### Sablonok

A fizetési sablonok segítségével könnyedén újra létrehozhatja azokat a fizetéseket, amelyeket rendszeresen meg kell tennie.

Fizetési sablon létrehozásához először hozzon létre egy fizetést, kattintson a További műveletek -> Mentés sablonként elemre. Meg kell adnia a sablon nevét. Ezután kattintson a Mentés gombra, és a sablon létrejön.Sablon használatához válassza ki közvetlenül a fizetés létrehozása képernyőn. Ez az első bemutatott mező.

A sablonok kezeléséhez lépjen a Kifizetések -> Fizetési sablonok menüpontra.Ezen a képernyőn láthatja az összes sablont. Válasszon ki egyet, és kattintson a Fizetés létrehozása sablonból gombra fizetés létrehozásához, vagy kattintson a Törlés gombra a sablon eltávolításához a listáról.

|          |                         |                    |                         | Delete                            |                               |                        |          |
|----------|-------------------------|--------------------|-------------------------|-----------------------------------|-------------------------------|------------------------|----------|
|          |                         |                    |                         | Show po                           | tential signees               |                        |          |
|          |                         |                    |                         | Save and                          | d next                        |                        |          |
|          |                         | ransfer            |                         | Save as                           | incomplete                    |                        |          |
|          |                         |                    | < 1 2                   | <sup>2</sup> <sup>3</sup> Save as | template 1                    |                        |          |
| =        | InsideBusiness Payments | e 🗐                | Save                    | Mo                                | re actions                    |                        | Close    |
|          | Pauments /              |                    |                         |                                   |                               |                        |          |
| ШФ       | Payment templates       |                    |                         |                                   |                               | Export                 | t v      |
| ☆        |                         |                    |                         |                                   | 2                             | 3                      |          |
|          | All payment templates   |                    | ~                       | Create                            | e payment from temp           | late Delete            |          |
| <b>a</b> | Payment †               | Remitter           | Addressee               | Remittance<br>information         | Product type                  | Amount<br>Currency     | <b>§</b> |
| 2        | A.G. Hoekstra           | Virtual<br>Trading | AT BENEFICIARY          |                                   | International cre<br>transfer | dit 123.00<br>USD      |          |
| (i)      | Micorfroden CLT         | Virtual<br>Trading | Danmark<br>Counterparty |                                   | SEPA Credit<br>Transfer       | 1,254.67<br>EUR        |          |
|          | Test template           | Virtual<br>Trading | Danmark<br>Counterparty |                                   | SEPA Credit<br>Transfer       | <b>1,254.67</b><br>EUR |          |
|          | 1 of 3 Entries selected |                    |                         |                                   | Entries per page              | 15 🗸 1                 | >        |
|          |                         |                    |                         |                                   |                               |                        |          |

Ha szerkeszteni szeretne egy sablont, kattintson a sablon egyik mezőjére, és megjelenik a sablon részletes képernyője. Kattintson a További műveletek -> Fizetési sablon részleteinek módosítása lehetőségre, és módosítsa a sablont. Hagyja el a képernyőt a Mentés gombra kattintva.

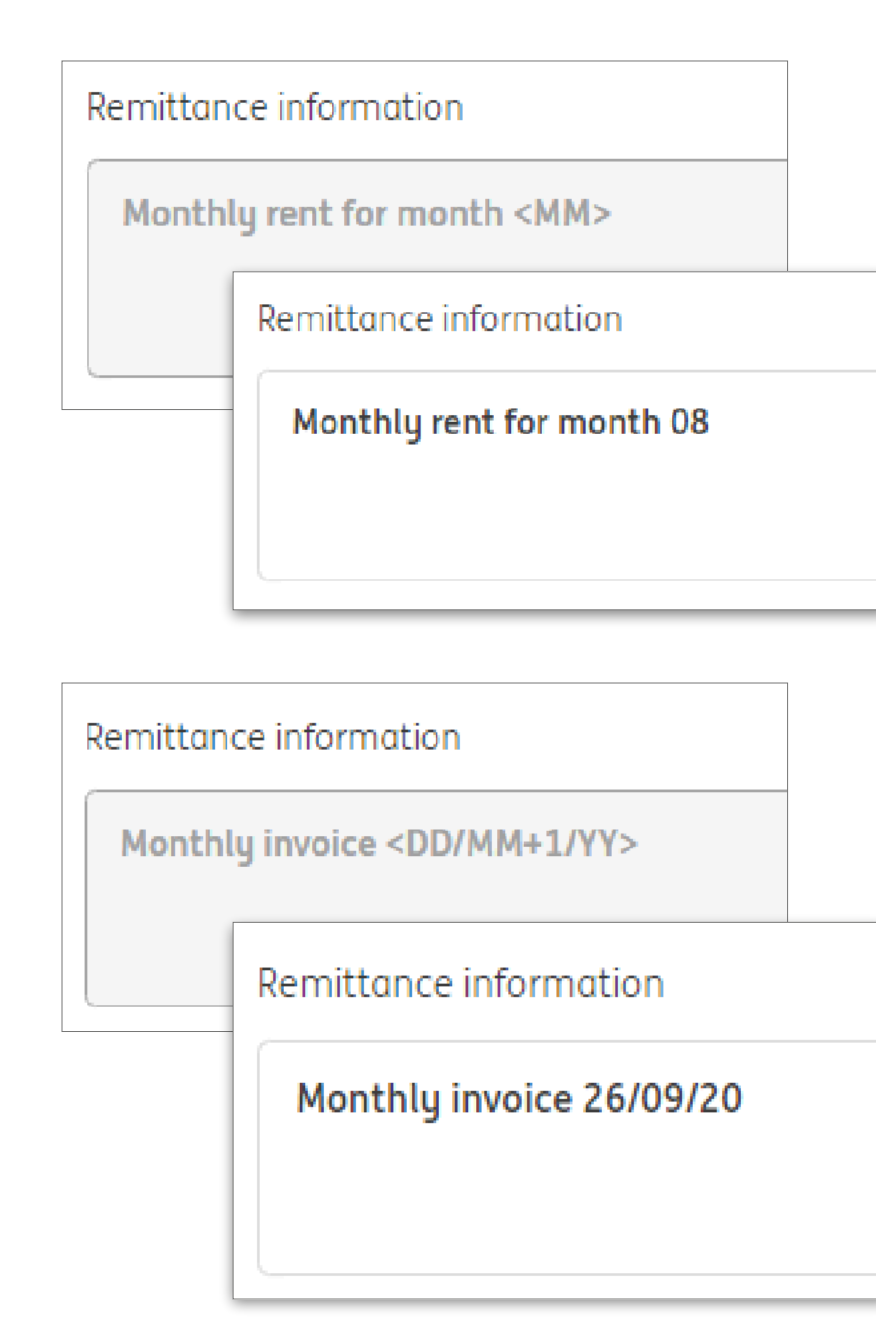

#### Cserélendő karakterek

Az időszakos kifizetések és a fizetési sablonok nagyszerű eszközök a napi munkafolyamat optimalizálásához. De mi a helyzet az átutalási információkkal? Ez minden létrehozott fizetésnél ugyanaz lesz?

Nem feltétlenül. Ha az átutalási adatokban helyettesítő karaktereket használ a tényleges dátum helyett, az átutalási adatok tényleges tartalma a fizetés létrehozásának dátumától függően változik.

Ez hogy működik?

Az átutalási adatok azon pontján, ahol a tényleges dátumot szeretné megjeleníteni, a következő karaktereket használva adja meg a kódot:

- D nap
- M hónap
- Y év
- elválasztó
- -+ operátorok a napok/hónapok/évek hozzáadásához/kivonásához
- <> a kód eleje és vége

Tehát ha azt szeretné, hogy az átutalási adatok a tényleges létrehozási dátum + 14 napot mutasson:

<DD+14/MM/YY>

### Kötegek kezelése

A fizetések kötegben történő kombinálásával a kezelendő tételek száma csökken, ami némileg megkönnyíti munkáját.

A kifizetések kötegként importálhatók. De a kötegeket utólag is össze lehet állítani. Ehhez válassza ki a köteggel kombinálni kívánt nyitott kifizetéseket, majd kattintson a Létrehozás -> Kötegelt lehetőségre. Az InsideBusiness Payments egy szabálykészletet használ annak meghatározására, hogy mely kifizetések kombinálhatók egy kötegben, így ennek a műveletnek az eredményeként lehet, hogy több köteg jön létre.

A köteg tartalmának módosításához egyszerűen nyissa meg a Köteg részleteit a Köteg elemre kattintva a Fizetés megnyitása képernyőn. A Tartalmazott kifizetések részben a köteg tartalma látható. Válassza ki az eltávolítani kívánt fizetése(ke)t, és kattintson a Törlés gombra a fizetés teljes törléséhez, vagy kattintson a Visszatérés a nyitott kifizetésekhez gombra, ha ezt szeretné tenni. Az összes befizetés visszatérítéséhez a nyitott kifizetésekhez kattintson a Köteg feloldása gombra.

A kötegelt kifizetések teljesítési dátumának módosításához kattintson a További műveletek -> Végrehajtási dátum módosítása lehetőségre a köteg részletei képernyőn vagy a kötegelt fizetés megnyitása képernyőn a köteg kiválasztása után.

| (               | Open pay                  | yments                    |                   |                        |                     |                                                          |                        |                                                   |                          | Export                    | Print                      |
|-----------------|---------------------------|---------------------------|-------------------|------------------------|---------------------|----------------------------------------------------------|------------------------|---------------------------------------------------|--------------------------|---------------------------|----------------------------|
|                 | All payn                  | nents                     |                   | ~                      |                     |                                                          |                        | Create V                                          | Authoris                 | e 🗾 I                     | More actions               |
|                 | •                         | Type<br>Status            | Execution<br>date | <b>T</b> Priority      | Batch<br>reference  | Account Ar<br>IBAN Cu                                    | mount<br>urrency       |                                                   | see                      | Remittance<br>information | Creation<br>date           |
|                 |                           | <b>Payment</b><br>Entered | 05/09/22          | Normal                 |                     | VT DE<br>Operations<br>DE81 5002<br>1000 0100<br>6310 44 | 1,254.67<br>EUR        | Direct debit                                      | 303<br>871 06            |                           | 26/08/22<br>2:36:37 PM     |
|                 |                           | <b>Payment</b><br>Entered | 05/09/22          | Normal                 |                     | VT DE<br>Operations<br>DE81 5002<br>1000 0100<br>6310 44 | <b>1,254.67</b><br>EUR | Austrian tax payment<br>LCR                       | 303<br>871 06            |                           | 26/08/22<br>2:36:37 PM     |
|                 |                           | <b>Payment</b><br>Entered | 05/09/22          | Normal                 |                     | VT DE<br>Operations<br>DE81 5002<br>1000 0100<br>6310 44 | 1,254.67<br>EUR        | Savings transfer<br>Swiss ESR payment             | 303<br>_871 06           |                           | 26/08/22<br>2:36:37 PM     |
|                 |                           | Payment<br>Waiting for    | 06/09/22          | Normal                 | XUX2235000000       | VT AT<br>Account<br>11 AT86 1936<br>0004 5437            | 1,233.88<br>EUR        | Austria AT77<br>Austria 0529<br>Counterparty 8125 | 1200<br>4602             | Daily booking<br>07/09/22 | for 23/08/22<br>6:26:07 AM |
|                 | Sum of sel                | ected entrie              | es per currenc    | y                      |                     |                                                          |                        | Credit amount: Deb                                | it amount:               | s Si                      | ım                         |
|                 | EUR<br>3 of <b>13</b> Ent | tries selecte             | d                 |                        |                     |                                                          |                        | 3,764.01 EUR<br>Entries per p                     | 0.00 EUR<br>age <b>5</b> | 3,764.01 E                | UR 1 2 3                   |
| ntaiı<br>III pa | ned payn<br>yments        | nents                     |                   | ~                      |                     |                                                          |                        | Delete                                            | 4                        | Return into               | open payme                 |
| •               | Status                    | Prod<br>type              | luct l            | Execution<br>↑<br>late | Account             | Amount<br>Currency                                       | Address                | ee IBAN                                           | e F                      | Remittance<br>nformation  | Creatior<br>date           |
|                 | Compos                    | ed SEPA<br>Tran           | A Credit<br>sfer  | )5/09/22               | VT DE<br>Operations | <b>1,254.6</b> 7<br>EUF                                  | 7 Danmar<br>R Counterp | k DK67 530<br>party 0009 6873                     | 3<br>1 06                |                           | 26/08/22<br>2:36:37        |
|                 | Compos                    | ed SEPA<br>Tran           | A Credit<br>sfer  | 05/09/22               | VT DE<br>Operations | 1,254.67<br>EUF                                          | 7 Danmar<br>R Counterp | k DK67 530<br>party 0009 687:                     | 3<br>1 06                |                           | 26/08/22<br>2:36:37        |
|                 | Compos                    | ed SEPA<br>Tran           | A Credit<br>sfer  | )5/09/22               | VT DE<br>Operations | <b>1,254.6</b> 7<br>EUF                                  | 7 Danmar<br>R Counterp | k DK67 530<br>party 0009 687:                     | 3<br>1 06                |                           | 26/08/22<br>2:36:37        |
|                 |                           |                           |                   |                        |                     |                                                          |                        |                                                   |                          |                           |                            |

| =           | <b>X</b> | Inside               | Busir                    | ness Payı                           | ments               |                 |                   |           |                                                          |                      |                         | 8                              | LIG                  |            | ?                      | Close | • |
|-------------|----------|----------------------|--------------------------|-------------------------------------|---------------------|-----------------|-------------------|-----------|----------------------------------------------------------|----------------------|-------------------------|--------------------------------|----------------------|------------|------------------------|-------|---|
| e<br>آ<br>ا | Po       | ayments /<br>Dpen po | ayn                      | nents                               |                     |                 |                   |           |                                                          |                      |                         |                                | 2                    | Export     | Pri                    | nt    | ~ |
|             |          | All pa               | ıymer                    | nts                                 |                     | ~               |                   |           |                                                          |                      | Create                  | ∼ Auth                         | orise                | V          | More action            | s :   | ] |
| œ           |          | -                    | Typ<br>Sto               | pe<br>itus                          | Execution<br>date ↑ | Priority        | Batch<br>referenc | ce        | Account<br>IBAN                                          | Amount<br>Currency   | Addressee               | Addressee<br>IBAN              | Remittar<br>informat | ice<br>ion | Creation<br>date       |       | ŝ |
| ی<br>(i)    | 1        |                      | <b>Pay</b><br>Par<br>aut | <b>yment</b><br>rtially<br>thorised | 29/08/22            | Normal          | XUI2241           | .00000001 | VT AT<br>Account<br>AT86 1936<br>0004 5437<br>7725       | <b>123.00</b><br>USD | AT Tax office           | AT84 1200<br>0515 8076<br>9101 |                      |            | 26/08/22<br>3:50:59 PM |       |   |
|             |          |                      | <b>Pay</b><br>Wa         | yment<br>iiting for<br>ecution      | 30/08/22            | Normal          | XUX223            | 80000007  | VT DE<br>Operations<br>DE81 5002<br>1000 0100<br>6310 44 | 1,254.67<br>EUR      | Danmark<br>Counterparty | DK67 5303<br>0009 6871 06      |                      |            | 26/08/22<br>2:36:37 PM |       |   |
|             |          |                      | Pau<br>Wa<br>exe         | yment<br>iiting for<br>ecution      | 31/08/22            | Normal          | XUX223            | 80000008  | VT DE<br>Operations<br>DE81 5002<br>1000 0100            | 1,254.67<br>EUR      | Danmark<br>Counterparty | DK67 5303<br>0009 6871 06      |                      | Print      | 26/08/22<br>2:36:37 PM |       |   |
|             |          | Sum of               | se                       | creait                              | trunsier            | uetuiis: NO     | 122410            | 000000    | JI → Auti                                                | IONSULION            | (1/1)                   |                                | l                    | Print      |                        | _     |   |
|             |          | USD                  |                          | Paym                                | nent status         |                 |                   |           |                                                          |                      |                         |                                |                      |            | +                      |       |   |
|             |          | 1 of 19              | Er                       | Status                              |                     |                 |                   | Compos    | ed                                                       |                      |                         |                                |                      |            |                        | 2 >   | J |
|             |          |                      |                          | Status                              | date                |                 |                   | 29/08/2   | 2 6:35:57 AM                                             |                      |                         |                                |                      |            |                        |       |   |
|             |          |                      |                          | Remi                                | tter and be         | neficiary       |                   |           |                                                          |                      |                         |                                |                      | -          | +                      |       |   |
|             |          |                      |                          | Remitt                              | ter                 |                 |                   | Virtual 1 | Frading                                                  |                      |                         |                                |                      |            |                        |       |   |
|             |          |                      |                          |                                     |                     |                 |                   | VT AT Ad  | ccount                                                   |                      |                         |                                |                      |            |                        |       |   |
|             |          |                      |                          |                                     |                     |                 |                   | AT86 19   | 36 0004 543                                              | 7 7725               |                         |                                |                      |            |                        |       |   |
|             |          |                      |                          | Benefi                              | ciary               |                 |                   | AT Tax o  | office                                                   |                      |                         |                                |                      |            |                        |       |   |
|             |          |                      | N                        | lavigate w                          | vithin the list o   | of payments and | d batches:        |           |                                                          |                      |                         |                                |                      | < 1        |                        |       |   |
|             |          |                      |                          |                                     |                     | 1               |                   |           |                                                          |                      |                         | 3                              |                      |            |                        |       |   |
|             |          |                      |                          | Cancel                              | ×                   |                 |                   |           |                                                          |                      |                         | Authorise 📃                    | Rej                  | ect        | I                      |       |   |

## Átutalások jóváhagyása

Az átutalások teljesítése előtt először engedélyeztetni kell azokat. A jogosult engedélyeitől függően egy vagy két aláírás szükséges.

Válassza ki az engedélyezni kívánt kifizetéseket és/vagy kötegeket, majd kattintson az Engedélyezés gombra.

Megjelenik a kiválasztott kifizetések és kötegek összegzése. Kattintson az Engedélyezés elemre, és kövesse a képernyőn megjelenő utasításokat.

## Riportok

Az InsideBusiness Payments naprakészen tartja Önt az ING-nél vagy más harmadik banknál vezetett számláinak közel valós idejű jelentésével.

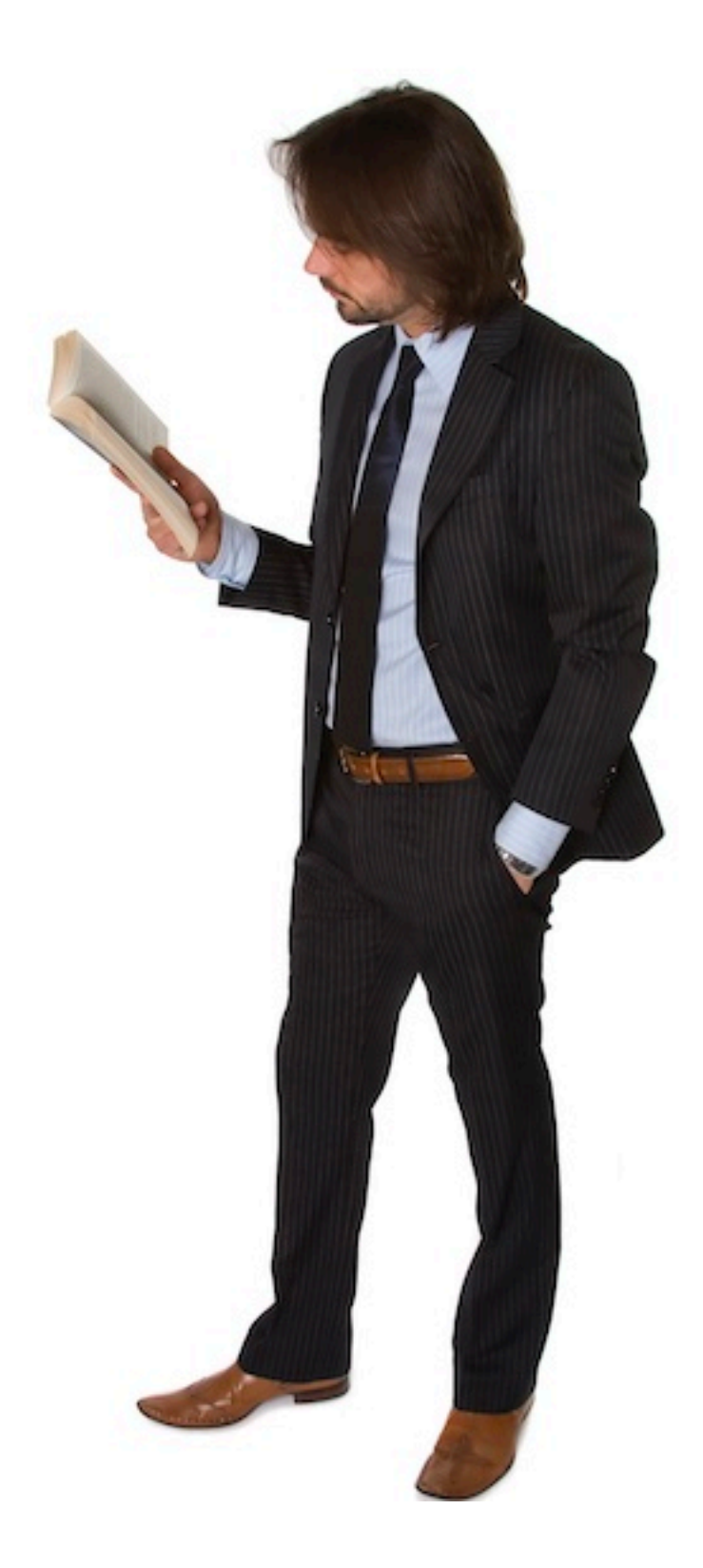

| =   | InsideE                | Business Payments                                            |                                  |                                  |                       |                        |               | Close                                                   |
|-----|------------------------|--------------------------------------------------------------|----------------------------------|----------------------------------|-----------------------|------------------------|---------------|---------------------------------------------------------|
|     | Reporting /<br>Balance | S                                                            |                                  |                                  |                       |                        | Export ~      | <ul><li>✓</li><li>✓</li><li>✓</li><li>Print ✓</li></ul> |
| 23  | Accour                 | nts                                                          |                                  |                                  |                       |                        |               | ^                                                       |
|     | All ac                 | counts                                                       | 3 🛱 🖯                            | 2                                | 4 Show lates          | st stores              | Show multi da | y credit/debi                                           |
| R   | •                      | Account ↑<br>IBAN                                            | Book date of latest<br>statement | Book balance of latest statement | Book balance<br>today | Value balance<br>today | Currency      | To                                                      |
| (j) |                        | VT CZ Account<br>CZ95 3500 0000 0010 0045<br>4306            | 17/03/22                         | 383,273.1                        | 383,273.13            | 383,27                 | 3.13 CZK      |                                                         |
|     |                        | VT ES Production Plant<br>ES39 0168 0001 8200 0158<br>5238   | 18/03/22                         | 86,672.4                         | ¥9 86,672.49          | 86,67                  | 2.49 EUR      |                                                         |
|     |                        | VT FR Operations<br>FR76 3043 8000 0832 5020<br>3600 472     | 18/03/22                         | 9,130.0                          | 9,130.00              | 9,13                   | 0.00 EUR      |                                                         |
|     |                        | VT IE Retail unit<br>IE13 INGB 9902 40                       |                                  |                                  |                       | 80,67                  | 4.31 EUR      |                                                         |
|     |                        | VT NL Employee P                                             | -                                |                                  |                       |                        | 0.00 EUR      |                                                         |
|     |                        | VT NL Investments<br>NL09 INGB 6508 7:<br>VT NL Liquiditu Mg | Additional sett                  | ings Column                      | configuration         | 1                      | 0.00 EUR      |                                                         |
|     | <b>15</b> of <b>15</b> | Entries                                                      |                                  |                                  |                       | page                   | 15 🗸          | < 1 >                                                   |
|     |                        | Т                                                            | he following addi                | tional settings may              | be set:               |                        |               |                                                         |
|     |                        |                                                              | Include accour                   | nts with balances or             | ıly                   |                        |               |                                                         |
|     |                        |                                                              | ancel X                          |                                  | Apply                 | ~                      |               |                                                         |

## Egyenlegek

Az egyenlegek képernyőt a Jelentéskészítés -> Egyenlegek menüpontban érheti el.

A képernyő az összes olyan számla egyenlegét tartalmazza, amelyek egyenlegének megtekintésére jogosult.

A legutolsó kivonat könyv szerinti egyenlege a számlához érkezett utolsó nap végi kivonat egyenlege. A kimutatás dátuma a legutolsó kimutatás könyvelési dátumában látható.

A mai könyvi egyenleg a teljes egyenleget mutatja, beleértve az utolsó nap végi kimutatás óta beérkezett napon belüli tranzakciókat. Ezek körülbelül 20 percenként frissülnek.

A mai Értékegyenleg az utolsó nap végi kimutatás óta beérkezett napon belüli tranzakciókat tartalmazó értékegyenleget mutatja. Az értékegyenleg abban az esetben tér el a könyv szerinti egyenlegtől, ha egy tranzakció értéknapja eltér a könyvelés napjától.

## Számla egyenlegek

щĢ

<u>:::</u>

8

\$

ച

í

A harmadik bankok egyenlege csak abban az esetben érhető el, ha az InsideBusiness Payments által kapott nap végi és napon belüli jelentések között szerepel. Az ING számlák esetében az egyenlegek mindig rendelkezésre állnak.

Ha az egyenlegek képernyőn valamelyik számlára kattint (lásd az előző oldalt), megjelenik az egyenlegtörténet. Itt láthatja a számla múltbeli és jövőbeli egyenlegét (ha van).

Egy adott dátum egyenlegére kattintva megjelenik az adott számlán az adott értéknappal végrehajtott összes tranzakció.

| nsiaeBusiness Payments                                                                                                    |                                                                                                    |                                      |                                              |       |
|----------------------------------------------------------------------------------------------------|----------------------------------------------------------------------------------------------------|--------------------------------------|----------------------------------------------|-------|
| ance details: VT FR Operati                                                                                                    | ions                                                                                                    |                                      | Export                                       | Print |
| ccount details                                                                                                    |                                                                                                    |                                      |                                              |       |
| ccount<br>ccount number<br>BAN<br>urrency<br>escription<br>ook balance today<br>ook date of latest statement<br>ook balance of latest statement                                                                                                    | VT FR Operations<br>32502036004<br>FR76 3043 8000 0832 5020 3600 472<br>EUR<br>FR76 3043 8000 0832 5020 3600 472<br>9,130.00<br>18/03/22<br>9,130.00                                                                                                    |                                      |                                              |       |
| ank details                                                                                                    |                                                                                                    |                                      |                                              |       |
| IC<br>ank access                                                                                                    | INGBFRPP<br>ING FR                                                                                                    |                                      |                                              |       |
| Account balances All balances                                                                                                    | ~                                                                                                    |                                      |                                              |       |
| Value date ↓                                                                                                    | Value balance including intraday                                                                                                    |                                      |                                              | ¢     |
| 18/03/22                                                                                                    |                                                                                                    |                                      | 9,130.00                                     |       |
| 17/03/22                                                                                                    |                                                                                                    |                                      | 13,430.00                                    |       |
| 2 of 2 Entries                                                                                                    |                                                                                                    | Entries per page 15                  | $\sim$                                       | 1 >   |
| 2 of 2 Entries                                                                                                    | : VT FR Operations, Value date: 17/03/22                                                                                                    | Entries per page 15                  | <ul><li>✓</li><li></li><li>Print ➡</li></ul> | 1 >   |
| 2 of 2 Entries<br>2<br>value Balance Details<br>Account details                                                                                                    | : VT FR Operations, Value date: 17/03/22                                                                                                    | Entries per page 15                  | Print                                        |       |
| 2 of 2 Entries<br>2 value Balance Details<br>Account details<br>Account number<br>IBAN<br>Currency<br>Description<br>Bank details                                                                                                    | : VT FR Operations, Value date: 17/03/22<br>VT FR Operations<br>32502036004<br>FR76 3043 8000 0832 5020 3600 472<br>EUR<br>FR76 3043 8000 0832 5020 3600 472                                                                                                    | Entries per page 15                  | Print                                        |       |
| 2 of 2 Entries<br>2<br>Value Balance Details<br>Account details<br>Account number<br>IBAN<br>Currency<br>Description<br>Bank details<br>BIC<br>Bank access                                                                                                    | : VT FR Operations, Value date: 17/03/22<br>VT FR Operations<br>32502036004<br>FR76 3043 8000 0832 5020 3600 472<br>EUR<br>FR76 3043 8000 0832 5020 3600 472<br>INGBFRPP<br>ING FR                                                                                                    | Entries per page 15                  | Print                                        |       |
| 2 of 2 Entries<br>2 value Balance Details<br>Account details<br>Account number<br>IBAN<br>Currency<br>Description<br>Bank details<br>BIC<br>Bank access<br>Balance details                                                                                                    | : VT FR Operations, Value date: 17/03/22<br>VT FR Operations<br>32502036004<br>FR76 3043 8000 0832 5020 3600 472<br>EUR<br>FR76 3043 8000 0832 5020 3600 472<br>INGBFRPP<br>ING FR                                                                                                    | Entries per page 15                  | Print                                        |       |
| 2 of 2 Entries 2 Value Balance Details Account details Account number IBAN Currency Description Bank details BIC Bank access Balance details Previous value balance Date of previous value balance Date of value balance Date of value balance                                                                                                    | : VT FR Operations, Value date: 17/03/22<br>VT FR Operations<br>32502036004<br>FR76 3043 8000 0832 5020 3600 472<br>EUR<br>FR76 3043 8000 0832 5020 3600 472<br>INGBFRPP<br>ING FR<br>0.00<br>e<br>13,430.00<br>17/03/22                                                                                                    | Entries per page 15                  | Print                                        |       |
| 2 of 2 Entries  2 Value Balance Details  Account details  Account number IBAN Currency Description  Bank details  BIC Bank access Balance details  Previous value balance Date of previous value balance Value balance Totals  Total credit amount Total debit amount                                                                                                    | : VT FR Operations, Value date: 17/03/22<br>VT FR Operations<br>32502036004<br>FR76 3043 8000 0832 5020 3600 472<br>EUR<br>FR76 3043 8000 0832 5020 3600 472<br>INGBFRPP<br>ING FR<br>0.00<br>e<br>13,430.00<br>17/03/22<br>6,260.00<br>-2,130.00                                                                                                    | Entries per page                     | Print                                        |       |
| 2 of 2 Entries  2 Value Balance Details  Account details  Account number IBAN Currency Description Bank details BIC Bank access Balance details Previous value balance Date of previous value balance Totals Total credit amount There are additional transaction                                                                                                    | : VT FR Operations, Value date: 17/03/22<br>VT FR Operations<br>32502036004<br>FR76 3043 8000 0832 5020 3600 472<br>EUR<br>FR76 3043 8000 0832 5020 3600 472<br>INGBFRPP<br>ING FR<br>0.00<br>e<br>13,430.00<br>17/03/22<br>6,260.00<br>-2,130.00<br>ans with total credit amount of 9,300 which are not present in the database.                                                                                                    | Entries per page                     | Print                                        |       |
| 2 of 2 Entries  2 Value Balance Details  Account details  Account number IBAN Currency Description Bank details BIC Bank access Balance details Previous value balance Date of previous value balance Totals Total credit amount There are additional transaction Transactions                                                                                                    | : VT FR Operations, Value date: 17/03/22<br>VT FR Operations<br>32502036004<br>FR76 3043 8000 0832 5020 3600 472<br>EUR<br>FR76 3043 8000 0832 5020 3600 472<br>INGBFRPP<br>ING FR<br>0.00<br>e<br>0.00<br>e<br>6,260.00<br>-2,130.00<br>ons with total credit amount of 9,300 which are not present in the database.                                                                                                    | Entries per page 15                  | Print                                        |       |
| 2 of 2 Entries  2 Value Balance Details  Account details  Account number IBAN Currency Description Bank details BIC Bank access Balance details Previous value balance Date of previous value balance Totals Total credit amount There are additional transaction Iterasctions All transactions                                                                                                    | : VT FR Operations, Value date: 17/03/22 VT FR Operations 32502036004 FR76 3043 8000 0832 5020 3600 472 EUR FR76 3043 8000 0832 5020 3600 472 UNGBFRPP ING FR  0.00 e  0.00 e | Entries per page 15                  | Print                                        |       |
| 2 of 2 Entries  2 Value Balance Details  Account details  Account number IBAN Currency Description Bank details BIC Bank access Balance details Previous value balance Date of previous value balance Totals Total credit amount There are additional transactions All transactions  Book date                                                                                                    | VT FR Operations, Value date: 17/03/22         VT FR Operations       32502036004         FR76 3043 8000 0832 5020 3600 472       EUR         FR76 3043 8000 0832 5020 3600 472       EUR         FR76 3043 8000 0832 5020 3600 472       EUR         e       0.00         13,430.00       17/03/22         ons with total credit amount of 9,300 which are not present in the database.         Value       Amount       Addressee<br>name       Remittance information                                                                                                    | on                                   | Print                                        |       |
| 2 of 2 Entries 2 value Balance Details Account details Account number<br>IBAN Currency Description Bank details BIC Bank access Balance details Previous value balance Date of previous value balance Date of previous value balance Date of value balance Date of value balance Totals Total credit amount Total debit amount There are additional transactions All transactions All transactions I book date 16/02/22 | VT FR Operations, Value date: 17/03/22         VT FR Operations       32502036004         S2502036004       FR76 3043 8000 0832 5020 3600 472         EUR       FR76 3043 8000 0832 5020 3600 472         EUR       FR76 3043 8000 0832 5020 3600 472         e       0.00         13,430.00       17/03/22         ons with total credit amount of 9,300 which are not present in the database.         Value       Amount       Addressee<br>name       Remittance informative         17/03/22       -2,130.00       RETRAIT ESPECES VIA B                                                                                                    | on<br>Entries per page<br>Export III | Print                                        |       |

| المعن Reporting /<br>Balance by account group                                                                                                    |               |
|----------------------------------------------------------------------------------------------------|---------------|
|                                                                                                    |               |
| 公<br>Balances                                                                                                    |               |
| All account groups                                                                                                    |               |
| Account     Account     Currency     Book balance of     Book balance     Value balance     Value balance     Latest       interst statement     today     today     tomorrow     balance                                                                                                    | at value      |
| Accounts not assigned to<br>any group         EUR         80,273.57         80,273.57         80,273.57         80,273.57         80,273.57         80,273.57         80,273.57         80,273.57         80,273.57         80,273.57         80,273.57         80,273.57         80,273.57         80,273.57         80,273.57         80,273.57         80,273.57         80,273.57         80,273.57         80,273.57         80,273.57         80,273.57         80,273.57         80,273.57         80,273.57         80,273.57         80,273.57         80,273.57         80,273.57         80,273.57         80,273.57         80,273.57         80,273.57         80,273.57         80,273.57         80,273.57         80,273.57         80,273.57         80,273.57         80,273.57         80,273.57         80,273.57         80,273.57         80,273.57         80,273.57         80,273.57         80,273.57         80,273.57         80,273.57         80,273.57         80,273.57         80,273.57         80,273.57         80,273.57         80,273.57         80,273.57         80,273.57         80,273.57         80,273.57         80,273.57         80,273.57         80,273.57         80,273.57         80,273.57         80,273.57         80,273.57         80,273.57         80,273.57         80,273.57         80,273.57         80,273.57         80,273.57         80,273 | 80,273.57     |
| (i) + All accounts EUR 89,403.57 89,403.57 89,403.57 89,403.57 89,403.57                                                                                                    | 89,403.57     |
| +         French accounts         EUR         9,130.00         9,130.00         9,130.00         9,130.00                                                                                                    | 9,130.00      |
| 3 of 3 Entries per page 15 v                                                                                                    | < 1 >         |
| Balances (Grand Totals)                                                                                                    |               |
| Image: Account     Account     Currency     Book balance of latest     Book balance     Value balance     Value balance     Latest       Image: Statement     Currency     Statement     today     today     tomorrow     balance                                                                                                    | t value<br>ce |
| Total of account balances         EUR         89,403.57         89,403.57         89,403.57         89,403.57         89,403.57         89,403.57         89,403.57         89,403.57         89,403.57         89,403.57         89,403.57         89,403.57         89,403.57         89,403.57         89,403.57         89,403.57         89,403.57         89,403.57         89,403.57         89,403.57         89,403.57         89,403.57         89,403.57         89,403.57         89,403.57         89,403.57         89,403.57         89,403.57         89,403.57         89,403.57         89,403.57         89,403.57         89,403.57         89,403.57         89,403.57         89,403.57         89,403.57         89,403.57         89,403.57         89,403.57         89,403.57         89,403.57         89,403.57         89,403.57         89,403.57         89,403.57         89,403.57         89,403.57         89,403.57         89,403.57         89,403.57         89,403.57         89,403.57         89,403.57         89,403.57         89,403.57         89,403.57         89,403.57         89,403.57         89,403.57         89,403.57         89,403.57         89,403.57         89,403.57         89,403.57         89,403.57         89,403.57         89,403.57         89,403.57         89,403.57         89,403.57         89,403.57         89,403.57          | 89,403.57     |
| 1 of 1 Entries per page 15 v                                                                                                    | < 1 >         |

In the view drop down list <sup>•</sup>, click **Manage views** and set the view **All account groups** as default.

### Számla csoportok

Egy számlacsoport teljes egyenlegének megtekintéséhez az InsideBusiness Payments lehetőséget kínál számlacsoportok létrehozására.

Fiókcsoport létrehozásához nyissa meg a Beállítások -> Fiókcsoportok menüpontot, és kattintson a Létrehozás gombra. Nevezze el a csoportot, és rendelje hozzá a fiókokat. Ez ilyen egyszerű.

A létrehozott számlacsoport egyenlegeinek megtekintéséhez lépjen a Jelentéskészítés -> Egyenlegek számlacsoportonként menüpontra. Alapértelmezés szerint csak az előre meghatározott fiókcsoportok jelennek meg. Az összes megtekintéséhez módosítsa a nézetet Minden fiókcsoport értékre.

## Terhelések/jóváírások

ШĠ

8

L

(i)

#### Ez a képernyő teljes áttekintést nyújt az összes tranzakcióról.

A Jóváírás/terhelés képernyő eléréséhez navigáljon a Jelentések -> Jóváírás/ terhelés menüpontra. A képernyőn megjelenik az összes elérhető, lefoglalt tranzakció az Ön számára elérhető összes fiókhoz. Kattintson egy adott tranzakcióra az összes részlet megtekintéséhez.

A fogaskerék ikon néhány érdekes szűrési lehetőséget tartalmaz. Beállíthat egy alsó korlátot, hogy elrejtse az összes olyan tranzakciót, amelynek összege a határ alatt van.

Vagy kérheti, hogy csak azok a tranzakciók jelenjenek meg, amelyek értéknapja eltér a könyvelési dátumtól. Ez rendkívül hasznos annak a tranzakciónak a megtalálásában, amely eltérést okoz a könyv szerinti és az érték egyenlegében.

| Inside      | Business P                                                                          | ayments                                                       |            |                                                     |                          |                      |                                               | 8                         |                       |                       | Close              |
|-------------|-------------------------------------------------------------------------------------|---------------------------------------------------------------|------------|-----------------------------------------------------|--------------------------|----------------------|-----------------------------------------------|---------------------------|-----------------------|-----------------------|--------------------|
| Reporting / | dobit                                                                               |                                                               |            |                                                     |                          |                      |                                               |                           |                       | Export                | Print              |
| creat /     | uebit                                                                               |                                                               |            |                                                     |                          |                      |                                               |                           |                       | Export                | •                  |
| Transa      | ctions                                                                              |                                                               |            |                                                     |                          |                      |                                               |                           |                       |                       |                    |
| All tra     | insactions                                                                          |                                                               | ~          |                                                     |                          |                      |                                               |                           | S                     | how mult              | i day credit/debit |
| •           | Book<br>date                                                                        | Account ↑<br>IBAN                                             | Amount     | Currency                                            | Addressee                | Addressee<br>account | Remittance inf                                | ormation                  |                       |                       | ∑©                 |
| 2           | 17/03/22                                                                            | VT CZ Account<br>CZ95 3500 0000<br>0010 0045 4306             | 83,115.83  | CZK                                                 |                          |                      | ++1330387206<br>CURREUR000C2                  | ++23304578<br>PRG 3 00010 | 03++KAPZ<br>CASHPOOL  | :eb<br>_ transfe      | R                  |
|             | 17/03/22                                                                            | VT CZ Account<br>CZ95 3500 0000<br>0010 0045 4306             | 109,608.67 | CZK                                                 |                          |                      | ++1330414008<br>CURRCZK000CZ                  | ++23304578<br>PRG 3 00010 | 03++KAPC<br>CASHPOOL  | DLO<br>. TRANSFE      | R                  |
|             | 16/02/22                                                                            | VT ES Production<br>Plant<br>ES39 0168 0001<br>8200 0158 5238 | 80.00      | EUR                                                 |                          |                      | ES/717/00332D<br>GERMANY GMB<br>18791-11-6956 | E575002100<br>HES/717/003 | 00010128<br>32 ES/717 | 924/INGB<br>/00332 DI | DEFFRDF<br>E-16-   |
|             | Credit / det                                                                        | VT ES Production<br>pit details                               |            |                                                     |                          |                      |                                               |                           | Pri                   | nt 🖻                  | DEFFRDF<br>E-16-   |
|             | Amount de                                                                           | etails                                                        |            |                                                     |                          |                      |                                               |                           |                       | -                     |                    |
|             | Amount                                                                              | otaile                                                        |            | CZK 83,115.83                                       |                          |                      |                                               |                           |                       |                       | DEFFRDF<br>E-16-   |
| 5 of 185    | Account<br>Account num                                                              | nber                                                          |            | VT CZ Account<br>00000010004                        | :<br>54306               |                      |                                               |                           |                       |                       | 5 37 <b>&gt;</b>   |
| _           | IBAN<br>Currency                                                                    |                                                               |            | CZ95 3500 000<br>CZK                                | 00 0010 0045 4306        |                      |                                               |                           |                       |                       |                    |
|             | Status and                                                                          | l date details                                                |            |                                                     |                          |                      |                                               |                           |                       | -                     |                    |
|             | Book date<br>Value date<br>Status<br>Entry type                                     |                                                               |            | 17/03/22<br>17/03/22<br>Booked<br>Single transact   | tion                     |                      |                                               |                           |                       |                       |                    |
|             | Bank detai                                                                          | ils                                                           |            |                                                     |                          |                      |                                               |                           |                       | -                     |                    |
|             | Bank access                                                                         | o dotoile                                                     |            | ING CZ                                              |                          |                      |                                               |                           |                       |                       |                    |
|             | Transaction of<br>Transaction f<br>Transaction s<br>Transaction t<br>Bank reference | domain<br>iamily<br>sub-family<br>ype<br>ce                   |            | PMNT<br>RCCN<br>ACON<br>NCMZ - Cash n<br>AC03621411 | nanagement item - Zero b |                      |                                               |                           |                       |                       | 3                  |
|             |                                                                                     | ntormation                                                    |            | ++133038720                                         | b++2330457803++KAPZEI    |                      |                                               |                           |                       |                       | <b>c</b>           |
|             | Message ID<br>Statement ID                                                          |                                                               |            | 17 FEB 17                                           |                          | Addit                | tional settin                                 | gs                        | Colun                 | nn con                | figuration         |
|             | Statement n<br>Created                                                              | umber                                                         |            | 34<br>17/03/22 12:00                                | 0:00 AM                  | The follo            | owing additio                                 | onal setti                | ngs ma                | ay be s               | et:                |
|             |                                                                                     |                                                               |            |                                                     |                          | 4 .ower lim          | it                                            |                           |                       |                       |                    |
|             |                                                                                     |                                                               |            |                                                     |                          |                      |                                               |                           |                       |                       |                    |
|             |                                                                                     |                                                               |            |                                                     |                          | 5 Valu               | e date differ                                 | s from bo                 | ook dat               | e                     |                    |
|             |                                                                                     |                                                               |            |                                                     |                          | Cancel               | ×                                             |                           |                       | Арр                   | ly 🗸               |

## Számlakivonatok

Az összes elérhető számlakivonat megtekintéséhez lépjen a Jelentéskészítés -> Számlakivonatok menüpontra. Kattintson egy nyilatkozatra, hogy megtekinthesse a nyilatkozat részleteit a képernyőn.

PDF kivonat készítéséhez kattintson a Nyomtatás -> Nyomtatás gombra a kimutatás részletei képernyőn vagy az áttekintő képernyőn, miután kiválasztott egy vagy több kimutatást.

A kimutatások két különböző méretben kaphatók: norm teljes méretű kimutatás vagy nyomtatásbarát tömöríte kimutatás. Válassza ki a kívánt nyilatkozatot az általána beállításokban.

| and a second second second second second second second second second second second second second second second |                                                                                                    |                                                                                                    |
|----------------------------------------------------------------------------------------------------|----------------------------------------------------------------------------------------------------|----------------------------------------------------------------------------------------------------|
| + al i                                                                                                    | InsideBusiness Payments                                                                                                    | (Š) 🔤 🛛 (Close                                                                                                    |
| τοκ                                                                                                    | Reporting /                                                                                                    | Evport v                                                                                                    |
|                                                                                                    | Account statements                                                                                                    |                                                                                                    |
|                                                                                                    | All statements V                                                                                                    | Show multi day credit/debit                                                                                                    |
|                                                                                                    | Date ↓ Account     IBAN     Statement number                                                                                                    | Book balance Currency 🖓                                                                                                    |
| kintéséhez                                                                                                    | L         18/03/22         VT ES Production Plant<br>ES39 0168 0001 8200 0158 5238         35                                                            | 86,672.49 EUR                                                                                                    |
| atok                                                                                                    | 18/03/22         VT FR Operations<br>FR76 3043 8000 0832 5020 3600 472         35                                                                        | 9,130.00 EUR                                                                                                    |
| a, hogy                                                                                                    | 2 VT IE Retail unit<br>Account Statement Details: VT ES Production Plant                                                                                 | Export V Print V                                                                                                    |
| ı képernyőn.                                                                                                   | Account details                                                                                                    |                                                                                                    |
| omtatás ->                                                                                                    | Account VT ES Production Plant<br>Account number 1585238<br>IBAN ES39 0168 0001 8200 0158 5238<br>Account currency EUR                                   |                                                                                                    |
| alasztott egy                                                                                                  | Statement date     18/03/22       Previous statement date     17/03/22       Statement number     35                                                     |                                                                                                    |
|                                                                                                    | Bank details                                                                                                    |                                                                                                    |
| aphatók: normál                                                                                                | Bank     01680001       Bank code     01680001       BIC     BBRUESMX       Bank access     ING ES                                                       |                                                                                                    |
| parát tömörített<br>tot az általános                                                                           | Balances and Totals       Previous balance     22,916.54       Total credit     63,755.95       Total debit     0.00       Current balance     86,672.49 |                                                                                                    |
|                                                                                                    | Transactions       All items <ul> <li>✓</li> </ul>                                                                                                    |                                                                                                    |
| Reporting template settings                                                                                    |                                                                                                    | information Vo                                                                                                    |
| Reference currency *                                                                                           | EUR (Euro)                                                                                                    | EDES6621000778900200150305/CAIXESBBLPD SPAIN, S.A.<br>ALTRASPASO ING<br>89DE35302201900323535256/HYVEDEMM414ARAL SERS-S-<br>57-1453 SEIBT, JENNIFER ES/717/0050 3 EXT.KOSTEN+PAUSCH |
| Download format *                                                                                              | Remember last format used for download                                                                                                    | THERUNGEN/ULTC/SEIBT/<br>51DE35302201900323535256/HYVEDEMM414ARAL SERS-S-<br>84-6988 DR. THOMAS GOTT ES/717/0050 2<br>DALISCH ADAL VEDSICHEDLINGEN/ULTC/DD_THOMAS                   |
|                                                                                                    |                                                                                                    | < 1 2 3 4 5 26 >                                                                                                    |
| Statements print layout *                                                                                      | Regular                                                                                                    |                                                                                                    |

#### Számlakivonatok letöltése

Azok a felhasználók, akiknek profilja ezt megengedi különböző formátumokban tölthetik le a kimutatásokat.

Ehhez válassza ki a letölteni kívánt kimutatás(oka)t, majd kattintson az Exportálás gombra. Kattintson ismét az Exportálásra a kivonat adatait tartalmazó CSV-fájl letöltéséhez.

Ha a számlakivonat sok tranzakciót tartalmaz, hasznos lehet az összesítési módszer használata. Dönthet úgy, hogy egy bizonyos határ alatti tranzakciókat a teljes összeg vagy a tranzakció típusa alapján összesíti.

Az InsideBusiness Payments jelentési adatainak ERPrendszerébe történő átvitelének biztosításához érdemes lehet egy integritás-ellenőrző fájlt létrehozni.

Az exportálás helytakarékosság érdekében ZIP-el is tömöríthető..

|         |          |                                               |           |                             |              | Export       | _         |
|---------|----------|-----------------------------------------------|-----------|-----------------------------|--------------|--------------|-----------|
| All sta | tements  |                                               | ~         |                             |              | S Download   | lit/debit |
| •       | Date ↓   | Account<br>IBAN                               |           | Statement number            | Book balance | Curre        | 70        |
|         | 18/03/22 | VT ES Production Plant<br>ES39 0168 0001 8200 | 0158 5238 | 35                          | 86,67        | 2.49 EUR     |           |
|         | Accour   | nt Statements                                 | Down      | load                        |              |              |           |
|         | File for | 'mat *                                        | 3         | SWIFT MT940                 |              | ~            | ]         |
|         | Downl    | oad options                                   |           |                             |              |              |           |
|         | Aggree   | gation method                                 | 4         | No value selected           |              | $\checkmark$ |           |
|         |          |                                               | 5         | Create integrity check file |              |              |           |
|         |          |                                               | 6         | Compress with ZIP           |              |              |           |
|         |          |                                               |           |                             |              |              |           |

| ≡             | InsideBusiness Payments |                   | Close        |
|---------------|-------------------------|-------------------|--------------|
| ШŌ            | Reporting /             |                   | 6 5          |
| _^_           | Multi day credit/debit  |                   | Export       |
| $\mathcal{M}$ | Search criteria         |                   |              |
| <u>[0]</u>    | Account *               | Please select     | ~            |
| 8             | Period                  | No value selected | ~            |
| 0             |                         | From              | То           |
| 22            |                         | 💿 dd-mm-jjjjj 🗖   | dd-mm-jjjj   |
| j             |                         |                   | 3 Search     |
| 4             | Transactions            |                   |              |
|               | All transactions        |                   |              |
|               | VT NL main account      |                   |              |
|               | 17/03/22                |                   |              |
|               | HOUTHANDEL RIET         |                   | 995.71 EUR   |
|               | VT NL main account      |                   |              |
|               | 17/03/22                |                   |              |
|               | PEUTERSTART             |                   | 755.46 EUR   |
|               | VT NL main account      |                   |              |
|               | 17/03/22                |                   |              |
|               | Mw J Versluis           |                   | 153.07 EUR   |
|               | VT NL main account      |                   |              |
|               | 17/03/22                |                   |              |
|               | R. Boularish            |                   | 1,122.60 EUR |
|               | VT NL main account      |                   |              |
|               | 17/03/22                |                   |              |

### Terhelések/jóváírások több napra

Ez a funkció a Jelentéskészítés -> Többnapos jóváírás/terhelés menüpontban érhető el.

Válassza ki azt a számlát, amelyhez kivonatot kíván készíteni. Opcionálisan válasszon időszakot. Ha nem választ időszakot, akkor az összes elérhető tranzakció lekérésre kerül.

Kattintson a Keresés gombra, és megjelenik a tranzakció.

A többnapos kivonat létrehozásához kattintson a Nyomtatás és a Nyomtatás több napos jóváírás/terhelés lehetőségre.

A többdátumú kimutatások nem exportálhatók formális jelentési formátumba, de az Exportálás gombra kattintva létrehozhat egy exportálást CSV formátumban.

## Több előfizetés kezelése

Egy felhasználó több előfizetéshez is hozzáférhet az InsideBusiness Payments szolgáltatásban.

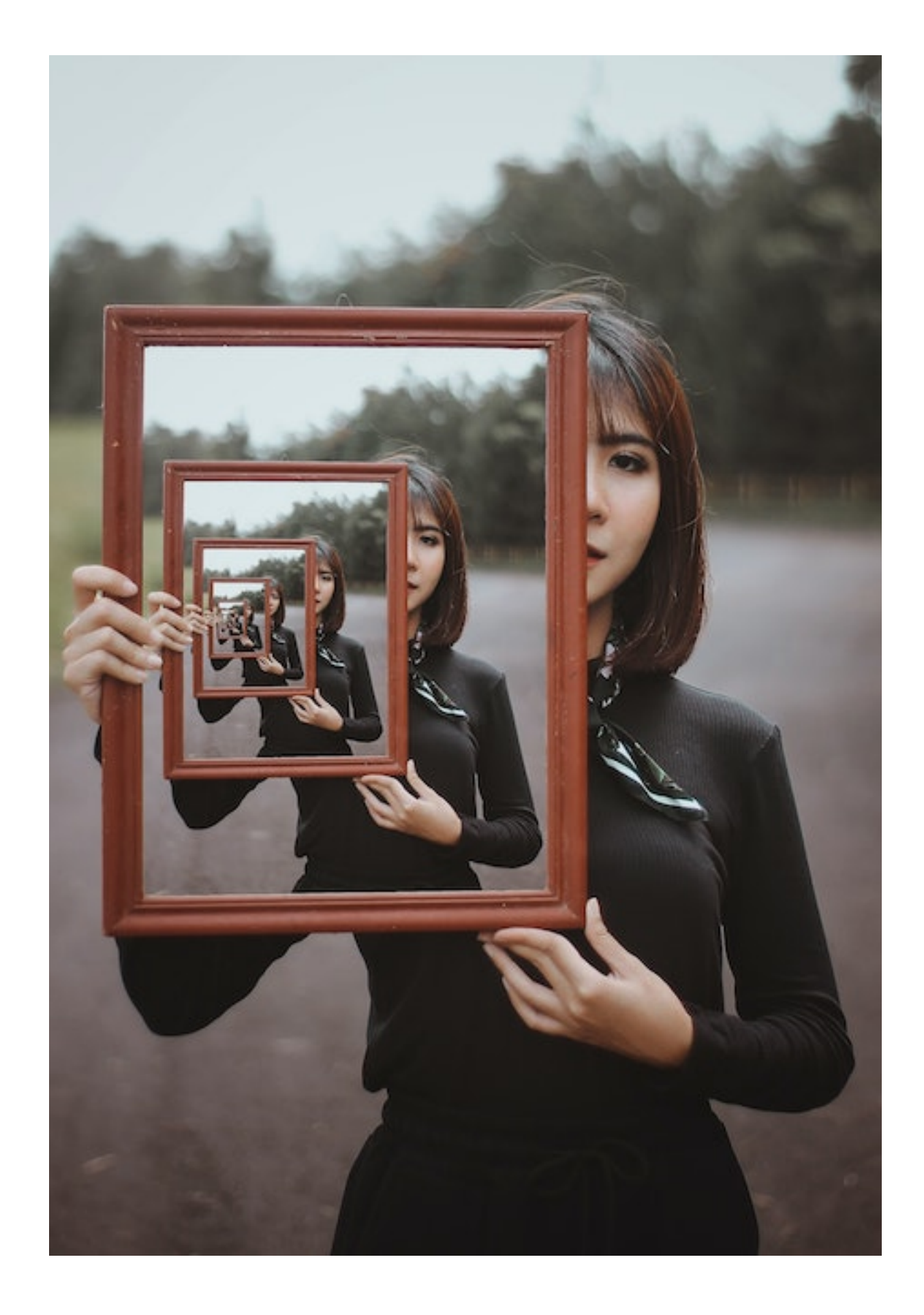

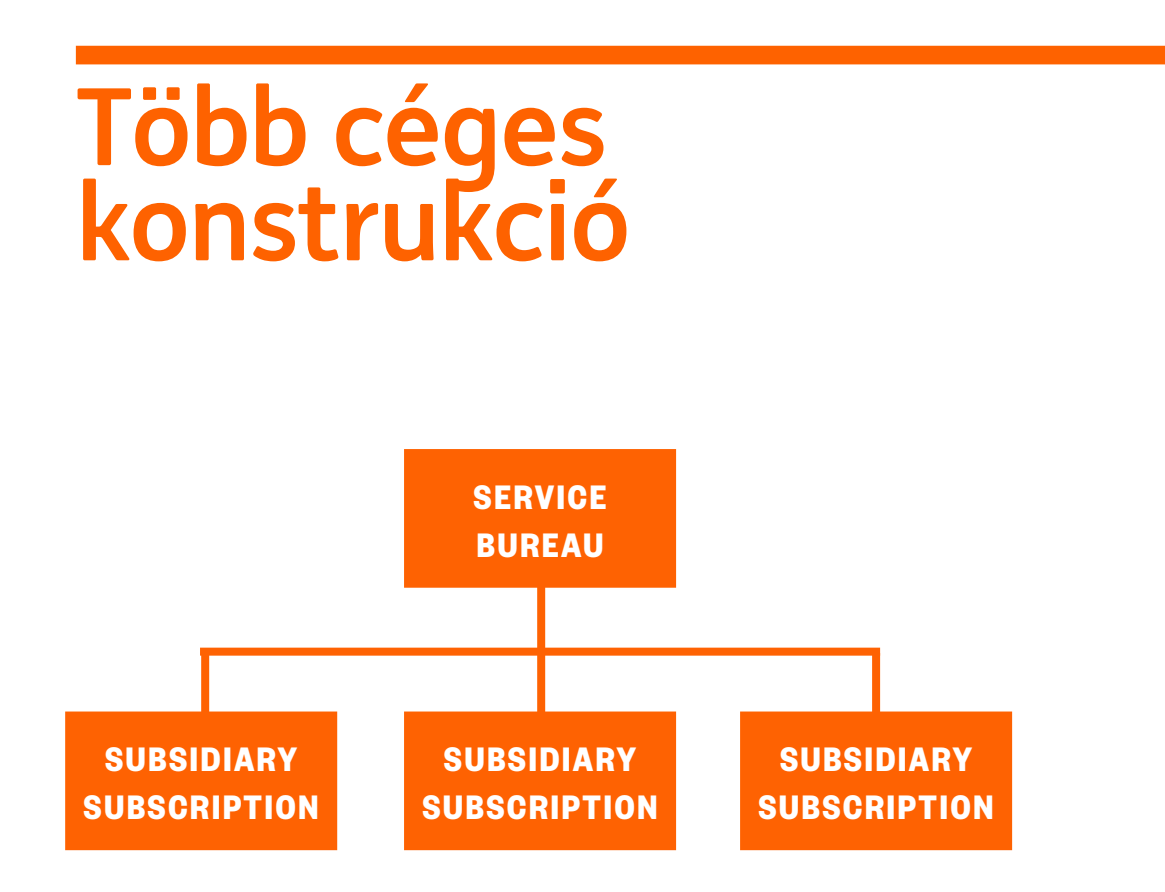

A többvállalati konstrukció akkor használatos, ha több előfizetés megosztott felhasználói csoporttal rendelkezik. Az előfizetések össze vannak kapcsolva, az egyik előfizetés a fő. Ezt a fő előfizetést néha szolgáltatóirodának is nevezik.

A szolgáltatóirodában a felhasználók szolgáltatást igénybe vevőként jelölhetők meg. Ezek a speciális típusú felhasználók hozzáférhetnek az összes előfizetéshez a többvállalati konstrukcióban, feltéve, hogy engedélyt kaptak ezekhez az előfizetésekhez.

| ×                |                               | \$3    |        |                  |                       |                    |
|------------------|-------------------------------|--------|--------|------------------|-----------------------|--------------------|
| <mark>il@</mark> | Dashboard                     |        |        |                  |                       |                    |
| ☆                | Favourites                    | $\sim$ | :      | My quick actions | :                     |                    |
|                  | Reporting                     | $\sim$ |        |                  |                       |                    |
| 8                | Payments                      | $\sim$ |        |                  | Ð                     |                    |
| ð                | Subsidiary subscriptions      | ^      |        | Create credit tr | ansfer                |                    |
|                  | View subsidiary subscriptions |        |        |                  |                       |                    |
| 1                | Subsidiary subscriptions      |        |        |                  |                       |                    |
| ŝ                | Administration                | ~      |        |                  |                       |                    |
| L                | Subsidiary subscriptions      |        |        |                  |                       |                    |
|                  |                               |        |        |                  | 2                     |                    |
| ĺ                | All customers                 |        | $\sim$ |                  | Switch to             | o customer context |
|                  | Customer name                 |        |        | Customer ID ↑    | Status                | হট্ট               |
|                  | Virtual Trading               |        |        | 1000104          | Active                |                    |
|                  | Virtual Service Org.          |        |        | 1000106          | Active                |                    |
|                  | 1 of 2 Entries selected       |        |        | E                | intries per page 15 V | < 1 >              |

#### Több szerepkörű felhasználó

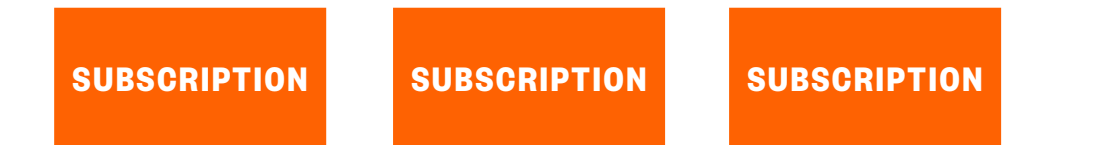

Ha egy felhasználót több különálló előfizetéshez adnak hozzá, akkor több szerepkörű felhasználóról beszélünk.

Az előfizetés módosítása a Portál irányítópultjáról történik.

Az IBP kijelentkezés gombját a bezárás gomb váltja fel. Ez a gomb csak bezárja az IBP ablakot, és visszaviszi a portál irányítópultjára.

A teljes kijelentkezéshez kattintson a kijelentkezés gombra a portál irányítópultján.d.

| 🔅 Knowl                                     | ledge Centre | e 🔀 Inbox      | 🔒 UAT Te    | 1 3<br>st Company V Log |
|---------------------------------------------|--------------|----------------|-------------|-------------------------|
| ctivate InsideBusiness App f                | Aug-2022     | My qui         | ck links    | ≓ Manage quick links    |
| Mr T. Verriet, One of the users in your sub | bscripti     | > Account      | t reporting |                         |
| ery j                                       | (            |                |             | ? Close                 |
|                                             |              |                |             | Add widget +            |
| :                                           | Paym         | ient creati    | on          | :                       |
|                                             | Remit        | ter account    |             | $\sim$                  |
|                                             | Benef        | iciary         |             | $\sim$                  |
| E                                           | Remit        | tance informat | ion         |                         |

## Adminisztráció

Az előfizetés Vállalati Adminisztrátor általi karbantartása szinte teljes egészében az InsideBusiness Portalban történik. Ez alól kivételt képeznek a partnerekhez tartozó aláírási engedélyeinek karbantartása. Mivel ezek az engedélyek a címjegyzéktől függenek, csak az InsideBusiness Paymentsen belülről tarthatók fenn.

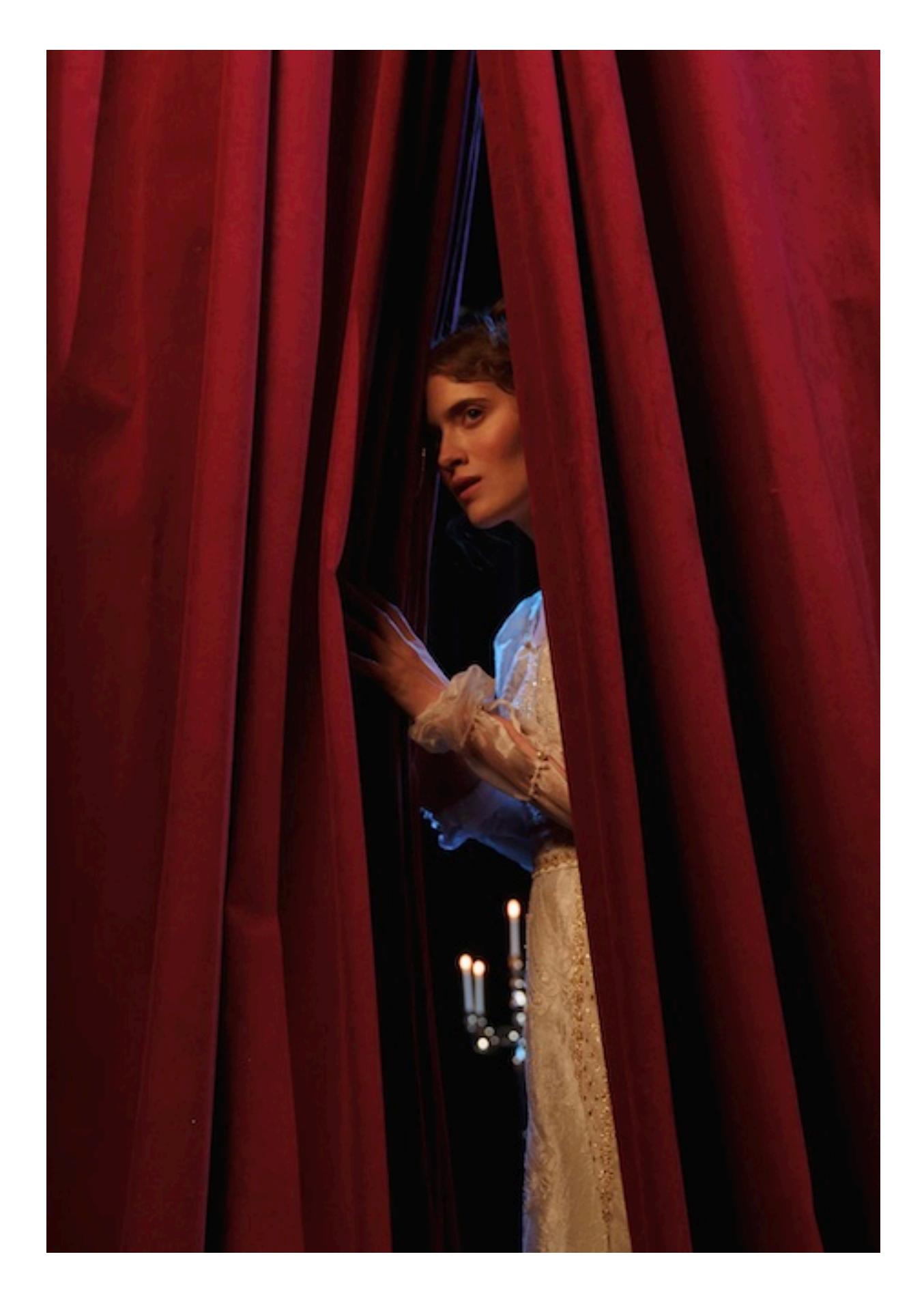

#### InsideBusiness $\mathbf{X}$ 音 01 Orange Group Enterpris... 🔻 Logout Dashboa Admin changes 🚯 Add user group 👌 Download 🌱 Filter Accounts Users User groups Dashboard Profile and settings Status Name Tupe Number of users 💼 Payments Active Corporate administrate Administrator and stan 1 Ø 🏖 Cash management Ø Active Purple Company - View and initiat... 3 Standard IIII Trade finance Active Purple Company - View and sign p... 1 Ø X Standard P Financial markets Services Active 3 0 X Treasury - View and initiate paym... Standard Download centre Active Treasury - View and sian payments Standard 1 ØX Administration Accounts Displaying 5 results Users User groups Admin char 💋 Modify 🛛 🍟 Filter User groups Verificatio InsideBusiness Payments Application Transaction management Users Selected user group Corporate administrators 1 users Administrator and st Sign View Delete Initiate Upload Account Single (S) Jointly (A) Jointly (B) reporti payment 02 lease account All naur Unlimited GB03 INGB 2388 5920 6300 88 / EUR INGBGB22 / Virtual bank account Blue Company DE account EUR \_\_\_\_\_ DE93 5002 1000 0025 5904 64/EUR INGBDEFF / Current account Orange Group AT account All payments Unlimited AT19 1936 0004 5439 8525 / EUF INGRATIANAL / Current account Orange Group BE accoun

All payments

BE05 3770 2198 4075 / EUR BBRI IBEBB / Current account Unlimited

#### InsideBusiness Portal

Az InsideBusiness Payments előfizetés beállítását egy vállalati adminisztrátor végzi. A vállalati adminisztrátor definiálja a felhasználói csoportokat az InsideBusiness Portalban. A csoportok a felhasználókat, a vállalatokat, a fiókokat, a modulokat és a jogosultságokat kombinálják, és alapvetően meghatározzák, hogy a csoporttagok mit tehetnek az InsideBusiness Payments szolgáltatásban.

A fiók- és aláírási engedélyek regisztrálása a felhasználói csoport fiók képernyőjén történik. Amikor módosít egy felhasználói csoportot, mindig alaposan ellenőrizze, hogy a megfelelő lapon történt-e a módosítás.

Az előfizetésnek külön lapja lehet a Tranzakciókezelés és egy az InsideBusiness Payments számára. Az aláírási engedélyek vonatkozhatnak minden típusú fizetésre vagy kifejezetten átutalások, csoportos beszedési megbízások vagy holland megtakarítási átutalások esetén.

A vállalati adminisztrátoroknak szóló részletes utasítások a Vállalati adminisztrátor kézikönyvében találhatók. Partnerekhez tartozó aláírási engedélyek

Ezzel az opcióval a felhasználó eltérő előjelű jogosultságokat kaphat bizonyos címzetteknek történő kifizetésekhez.

Ez nagyon hasznos lehet, ha például egy könyvelőnek képesnek kell lennie a vállalati számlákra történő kifizetések egyszeri aláírására, míg a harmadik félnek történő kifizetéseket közösen kell aláírnia.

Ennek a fikciónak a használatának előfeltétele, hogy a címzettet be kell jegyezni a címjegyzékbe.

| =        | InsideB               | usiness Payments      |               |                   |               |                       | ⊠ ?              | Close  |
|----------|-----------------------|-----------------------|---------------|-------------------|---------------|-----------------------|------------------|--------|
| le<br>€  | Payments /<br>Address | book                  |               |                   |               |                       | Export V Print   | ~      |
|          | Address<br>All add    | s book<br>Iressees    |               | ~                 | Create ad     | dressee Delete        | More actions     | :      |
| <u>گ</u> | •                     | Addressee ↑           | Used by       | Used as           | Country       | Name in payment       | Town             | ٢<br>• |
|          |                       | Albania Counterparty  | All companies | Creditor & Debtor | Albania       | Albania Counterparty  | Tirana           |        |
|          |                       | American Counterparty | All companies | Creditor & Debtor | United States | ARNOLD SCHWARZENEGGER | LOS ANGELES      |        |
|          |                       | Andorra Counterparty  | All companies | Creditor & Debtor | Andorra       | Andorra Counterparty  | Andorra La Vella |        |
|          |                       | AT Tax office         | All companies | Creditor & Debtor | Austria       | AT BENEFICIARY        | WIEN             |        |
|          |                       | Austria Counterparty  | All companies | Creditor & Debtor | Austria       | Austria Counterparty  | Vienna           |        |
|          | 5 of 75 E             | ntries                |               | Entrie            | es per page   | 5 ~ < 1 2             | 3 4 5 15         | >      |

| =  | InsideBusiness Payments                                                                   |                                        | se |
|----|-------------------------------------------------------------------------------------------|----------------------------------------|----|
| ШĞ | 2 ministration /<br>Profiles                                                              | Export                                 | ~  |
| ☆  | Reporting templates Profiles                                                              |                                        |    |
|    | Profiles                                                                                  |                                        |    |
|    | All permission profiles $\checkmark$                                                      |                                        |    |
| •  | Profile ↑ Type I                                                                          | Description                            | ł  |
| £  | _CPM-Demo user Standard                                                                   |                                        |    |
| í  | Admin auditor Corporate Admin 1                                                           | Toezicht op beheer (incl. wijzigingen) |    |
|    | Profile: _CPM-Demo user / Sign permissions                                                | Export V Print                         |    |
|    | Master data Account permissions Sign permissions                                          |                                        |    |
|    |                                                                                           |                                        |    |
|    | Sign permissions per addressee account                                                    |                                        | ר  |
|    | All sign permissions per addressee account $\sim$                                         | Create sign permission Delete          |    |
|    | ✓ Addressee ↑ Addressee account Signal                                                    | ature class Limit Currency             |    |
|    | No data available                                                                         |                                        |    |
|    | 0 Entries                                                                                 | Entries per page 5 V < 1 >             |    |
|    | Sign permissions per remitter account and addressee                                       |                                        |    |
|    | All sign permissions per remitter account an $ \lor $                                     | Create sign permission Delete          |    |
|    | ✓         Addressee ↑         Addressee account         Remitter         Remitter account | ter Signature Limit Currency 🔅         |    |
|    | No data available                                                                         |                                        |    |
|    | L                                                                                         |                                        |    |

#### Profil kiválasztása

Az Adminisztráció menüpontban lépjen a Profilok menüpontra, és nyissa meg annak a felhasználónak a profilját, akinek szüksége van erre a speciális aláírási engedélyre. A profil neve "\_CPM-" karakterrel kezdődik, amelyet a felhasználó neve követ.

Ezután lépjen az Aláírási engedélyek lapra.

#### Aláírási jogok regis

A partnerekhez tartozó aláírási engedély címzettnek történő fizetésre, vagy egy b részére meghatározott számláról kezder rögzíthető. Kattintson az Aláírási engedé lehetőségre a kívánt beállításnál.

Válaszza ki az parnert és az aláírási jogot

Fejezze be a módosítást a Mentés, Befeje gombra kattintva.

| ok regisztrálása                                                                                                    |                                                | ≡                | InsideBusiness Payments                                                                                                    |                                                                                |                                         | ?                         | Close                  |
|----------------------------------------------------------------------------------------------------|------------------------------------------------|------------------|----------------------------------------------------------------------------------------------------|--------------------------------------------------------------------------------|-----------------------------------------|---------------------------|------------------------|
|                                                                                                    |                                                | li@<br>☆         | Profile: _CPM-Demo user / Sign permissions<br>Master data Account permissions Sign permissions                                                                                                    |                                                                                | Export                                  | ✓ P                       | rint 🕒                 |
| láírási engedély egy bizonyos<br>esre, vagy egy bizonyos címze<br>zámláról kezdeményezett kifiz<br>Aláírási engedély létrehozása<br>llításnál.<br>az aláírási jogot.<br>a Mentés, Befejezés és Engedé<br>Profile: _CPM-Demo user → Create | tt<br>zetésekre<br>élyezés<br>e Sign Permissio | ©<br>⊕<br>↓<br>û | 1       Sign permissions per addressee account         All sign permissions per addressee account       ✓         Addressee ↑       Addressee account       Signature class         No data available       ✓         0       Entries         2       Sign permissions per remitter account and addressee         All sign permissions per remitter account and ✓ | Create sign per<br>ss Limit<br>Entries per pag<br>Create sign per<br>class Lim | mission<br>Currence<br>e 5 ~<br>mission | Dele<br>y<br>Dele<br>ency | te<br>(3)<br>1 ><br>te |
| Туре                                                                                                    | Sign permissions per                           | r ad             | Iressee account                                                                                                    | Entries per pag                                                                | e <b>5</b> ~                            |                           | 1 >                    |
| Addressee *                                                                                                    | Polish Tax Authority                           |                  | ∨ Search                                                                                                    |                                                                                |                                         |                           |                        |
| Addressee account *                                                                                                    | PL81114010655350000022040080 ~                 |                  |                                                                                                    |                                                                                |                                         |                           |                        |
| Addressee IBAN                                                                                                    | PL81 1140 1065 5350                            | 50 00            | 000 2204 0080 ~                                                                                                    |                                                                                |                                         |                           |                        |
| Sign permission                                                                                                    |                                                |                  |                                                                                                    |                                                                                |                                         |                           |                        |
| Signature class *                                                                                                    | Single (S)                                     |                  | $\checkmark$                                                                                                    |                                                                                |                                         |                           |                        |
| Limit / Currency                                                                                                    |                                                |                  | PLN (Zloty)                                                                                                    |                                                                                |                                         |                           |                        |
|                                                                                                    |                                                |                  |                                                                                                    |                                                                                |                                         |                           |                        |

## Mellékletek

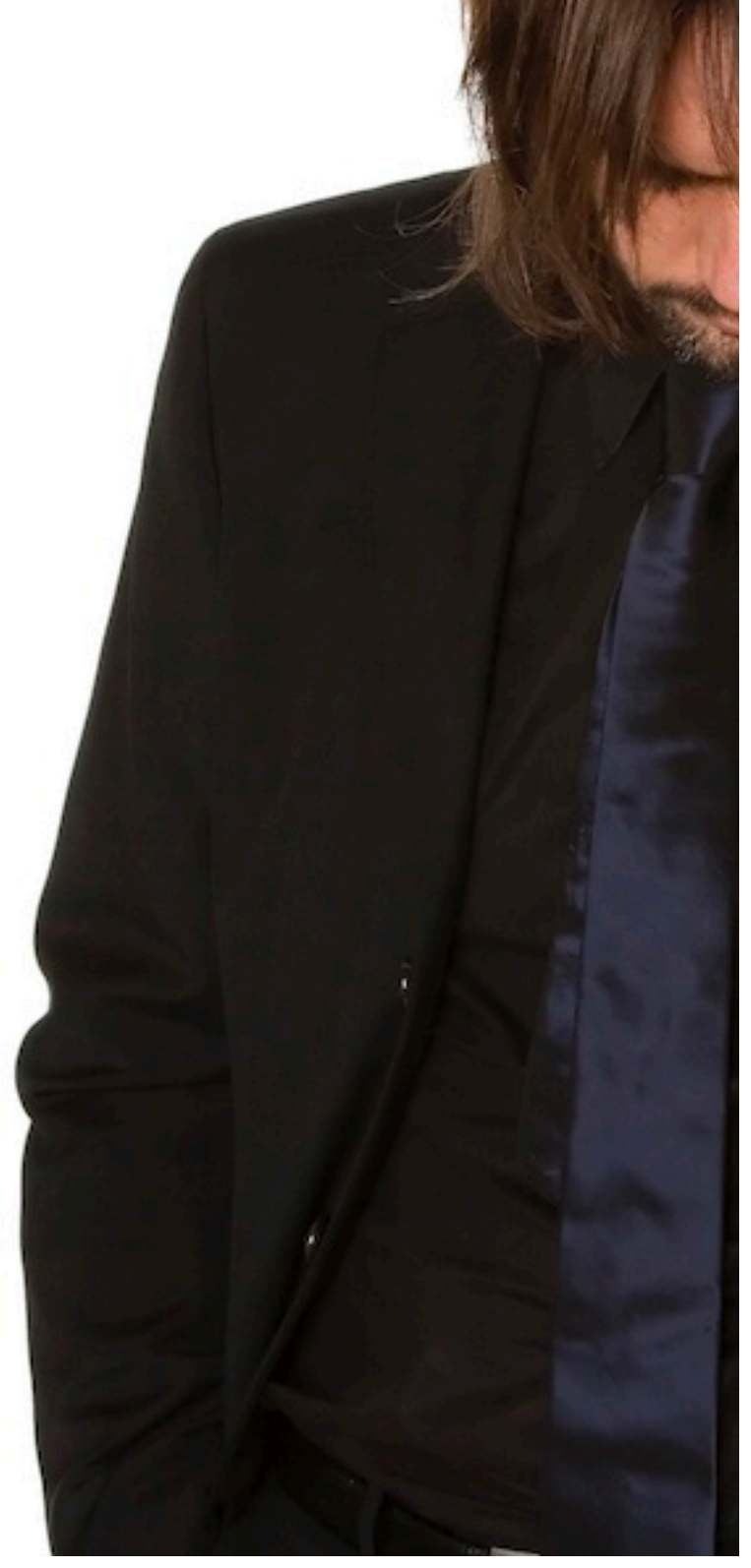

## Útmutató az egyes átutalási típusokhoz

#### Másodlagos azonosítók (1)

Magyar belföldi azonnali fizetés esetén lehetősége van számlaszám helyett másodlagos azonosítót használni. A másodlagos azonosító lehet telefonszám, e-mail cím vagy adószám. Ha a másodlagos azonosító a központi nyilvántartásban regisztrálva van, a kifizetés a kedvezményezett számlaszámának ismerete nélkül történik.

| Remitter and beneficiary |                                                                                                    |            |
|--------------------------|----------------------------------------------------------------------------------------------------|------------|
| Remitter *               | Virtual trading HUF                                                                                    | ~ Q        |
|                          | HU12137000160102001800000000/HUF<br>HU12 1370 0016 0102 0018 0000 0000<br>Last available value balance | HUF 0.00   |
| Beneficiary *            | Please select                                                                                          | 1<br>~ Q + |

Másodlagos azonosítókra csak ideiglenes kedvezményezettek fizethetnek. Ez azt jelenti, hogy a másodlagos azonosítókra történő fizetéshez jogosultsággal kell rendelkeznie a címjegyzék karbantartására. Ha rendelkezik ezzel az engedéllyel, a Kedvezményezett mögött egy + szimbólum látható. Kattintson erre, hogy jelezze, hogy ideiglenes kedvezményezettet szeretne létrehozni.

## Útmutató az egyes átutalási típusokhoz

#### Másodlagos azonosítók (2)

Jelölje be a Proxyadatok használata négyzetet. Ekkor megjelennek a proxy mezők. A proxy használatához a megfelelő formátumot kell használni a megfelelő mezőben látható módon. Egyszerre csak egy proxymezőt használhat. A másodlagos azonosító elfogadása esetén a fizetést a szokásos módon tudja feldolgozni. A kedvezményezett háttérben lehívott számlaszáma adatvédelmi okokból nem lesz látható az Ön számára.

| Beneficiary     | C                                                                      |
|-----------------|------------------------------------------------------------------------|
|                 |                                                                        |
| 1               | Use proxy details                                                      |
| Phone number    | Format: "+" plus country code plus "-" plus number, e.g. +36-655117639 |
| Email           | Email address                                                          |
| Personal tax ID | Format: country code plus tax ID, e.g. HU123456789012345678901234      |
| Company tax ID  | Format: country code plus tax ID, e.g. HU12345678                      |

## Útmutató az egyes átutalási típusokhoz

#### Postai átutalás

A postai átutalások importálása a dedikált Magyar postai átutalások importálása menüponttal lehetséges. Válassza ki azt a számlát, amelyen a fedezet átutalását terhelni szeretné. Válassza ki a postai fizetési fájlt, és kattintson az Importálás gombra.

Sikeres importálás után a fedezet átutalása megjelenik a Nyitott fizetések képernyőn, és ott azt engedélyeztetni kell.

| =  | InsideBusiness Payments | 8                                                                     |    | ē 🖂           | ?        | Log out |
|----|-------------------------|-----------------------------------------------------------------------|----|---------------|----------|---------|
| ШФ | Payments /              | ments file                                                            |    |               |          |         |
| ☆  | Import options          |                                                                       |    |               |          |         |
|    | Import file as          | Batch                                                                 |    |               |          | $\sim$  |
| œ  | Remitter *              | Virtual Trading                                                       |    |               |          | $\sim$  |
| ŝ  |                         | HU42117730161111101800000000/HUF<br>HU42117730161111101800000000<br>R |    |               |          |         |
| L  | Description             |                                                                       |    |               |          |         |
| í  | File to be imported     |                                                                       |    |               |          |         |
|    | File *                  | Select file                                                           |    |               | 2<br>Bro | owse    |
|    | Cancel X                |                                                                       | Ir | nport and nex | t Impo   | ort 🕤   |